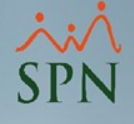

1

# Transacciones Nominales

Módulo de Nómina

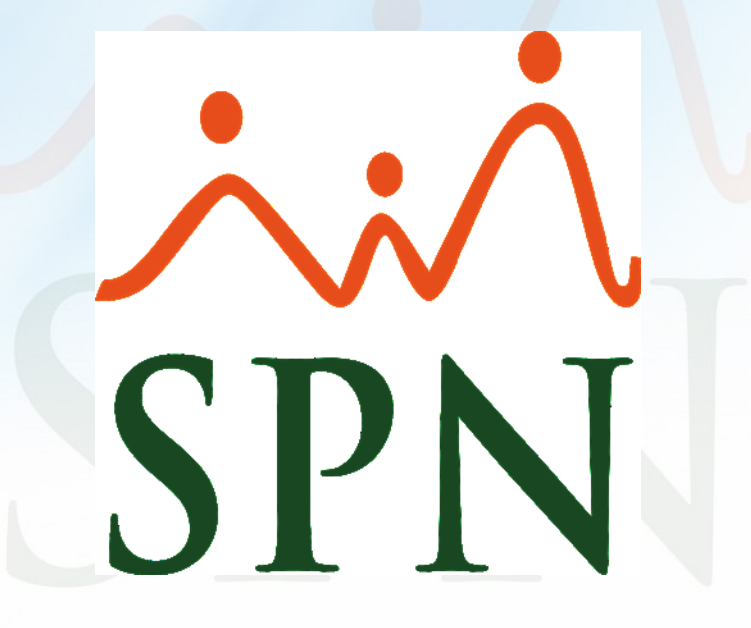

# Ínc

| Índ        | dice                                                                 | ×:×<br>SPN |  |  |  |  |
|------------|----------------------------------------------------------------------|------------|--|--|--|--|
| I          | Transacciones Nominales – Concepto                                   |            |  |  |  |  |
| п.         | <u>Objetivos</u>                                                     |            |  |  |  |  |
| ш.         | Acceder a reportes (transacciones nominales) de nómina cerrada 5     |            |  |  |  |  |
| IV.        | Descripción de la pantalla: nómina cerrada                           |            |  |  |  |  |
| <b>v</b> . | <u>Reportes: Operativos y Gerenciales</u> 7                          |            |  |  |  |  |
| VI.        | Reporte Operativo                                                    |            |  |  |  |  |
| VII.       | Reportes Gerenciales                                                 |            |  |  |  |  |
|            | I. <u>Descuentos Sumarizados Vertical</u> 26                         |            |  |  |  |  |
|            | II. <u>Transacciones Generales Sumarizadas</u>                       |            |  |  |  |  |
|            | III. <u>Transacciones Generales por Mes</u>                          |            |  |  |  |  |
|            | IV. <u>Transacciones Generales por Mes Vertical</u>                  |            |  |  |  |  |
|            | V. <u>Anual Conceptos por Mes</u>                                    |            |  |  |  |  |
| VIII.      | Opción exportar a Excel (nómina cerrada)                             |            |  |  |  |  |
| IX.        | Acceder a reportes (transacciones nominales) de nómina en proceso 39 |            |  |  |  |  |
| х.         | Descripción de la pantalla: nómina en proceso                        |            |  |  |  |  |
| XI.        | <u>Opción exportar a Excel (nómina en proceso)</u> 54                |            |  |  |  |  |

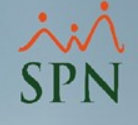

#### **Transacciones Nominales**

 Dentro de SPN se define como la opción desde la cual se generan todos los reportes concernientes al pago a los empleados. Desde los resúmenes y detalles de los ingresos y de los descuentos, hasta exportaciones de sumarios.

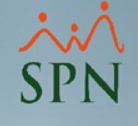

# Objetivos:

- Aprender a generar los diferentes reportes sobre las transacciones nominales de un periodo en SPN.
- Conocer la forma en que se exportan los sumarios.

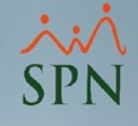

## Para acceder a estos reportes, dentro del módulo de nómina daremos click en **Consultas** – Transacciones nominales:

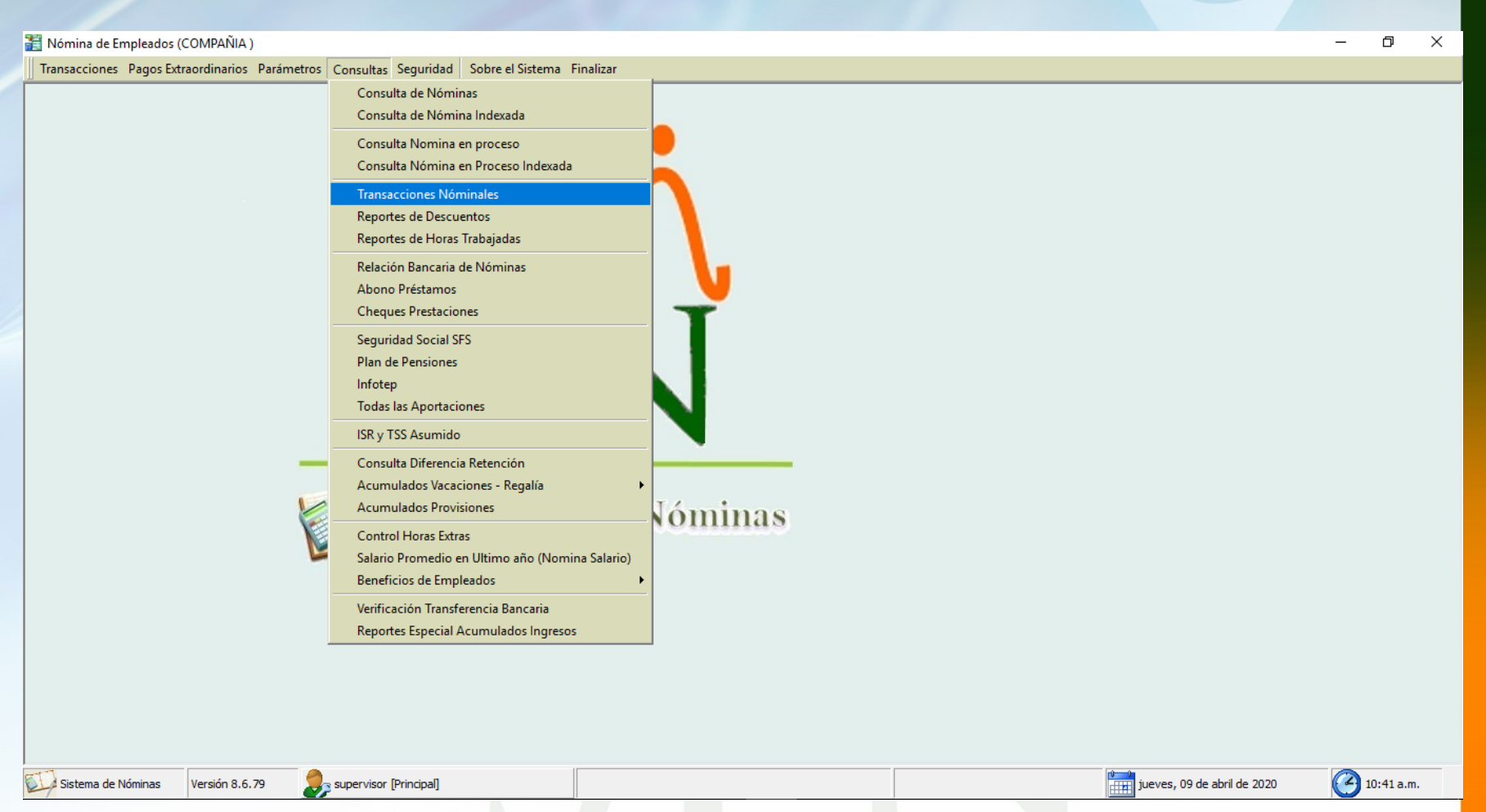

Una vez dentro de la consulta, nos vamos a encontrar con una serie de parámetros que nos van a permitir generar un gran numero de reportes:

| Detalle Transacciones Nominales                                                                   |                                              |
|---------------------------------------------------------------------------------------------------|----------------------------------------------|
| 📑 Imprimir 🖉 Exportar 🛛 🔖 Limpiar Pantalla 🛛 🗞 Histórico de Empleado 🛛 🚺 Finalizar                |                                              |
| <ul> <li>Tipos de Reportes</li> <li>O gerenciales</li> </ul>                                      | Tipo de reportes                             |
| Tipo Nómina Quincenal                                                                             | Tipo de pómina y                             |
| Tipo Transacción 💽 Ingresos C Descuentos Todas C                                                  | ompañias Transacción                         |
| Ingresos 0                                                                                        |                                              |
| Fecha Desde 16/05/2020 T                                                                          | □ ▼ Transacción (ingreso.                    |
| Nómina Desde 0 Nómina Hasta 0                                                                     | descuento), rango de                         |
| Empleados activos para seleccionar. El universo de los datos pertenecerá a los empleados activos. | fecha o nómina                               |
| Empleado 0 Ac                                                                                     | stivo Estatus de los                         |
| Grupo de Trabajo                                                                                  | empleados consultados                        |
| Departamento 🗨                                                                                    | Filtros por Empleado,<br>Grupo, Departamento |
| Facilidad                                                                                         | o Facilidad.                                 |
| Agrupado por:<br>Facilidad © Grupo © Departamento © Empleado Grupo Emplea                         | do por<br>ados resultados                    |
| Reportes normales     C Formato para Análisis de Ingresos                                         | Otras opciones del tipo                      |
|                                                                                                   | de reporte                                   |
|                                                                                                   | resultados                                   |
|                                                                                                   |                                              |

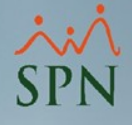

# Podemos generar una gran lista de reportes de dos tipos: **Operativos y Gerenciales.**

| 🔋 Detalle Transacci                                        | iones Nominale             | 5                        |                      |                         |                             |
|------------------------------------------------------------|----------------------------|--------------------------|----------------------|-------------------------|-----------------------------|
| 🛛 🎒 İmprimir 🛛 😰 Ex                                        | kportar 🛛 🔖 Lim            | ipiar Pantalla 🛛 💩 His   | stórico de Empleado  | 🚺 <u>F</u> inalizar     |                             |
| Tipos de Reportes<br>● Operativos                          | C Gerenci                  | ales                     |                      | T                       |                             |
| Tipo Nómina                                                | Nomina Quincer             | nal                      |                      |                         | •                           |
| Tipo Transacción                                           | Ingresos                   | O Descuentos             |                      |                         | Todas Compañias             |
| Ingresos                                                   |                            |                          |                      |                         | - ₪                         |
| Fecha Desde                                                | 01/05/2020                 | r                        |                      | Fecha Hasta             | 15/05/2020 🔻                |
| Nómina Desde                                               | 0                          |                          |                      | Nómina Hasta            | 0                           |
| Empleados                                                  | s activos para sele        | eccionar. El universo de | e los datos pertenec | erá a los empleado      | os activos.                 |
| Empleado                                                   | 0                          |                          |                      |                         | Activo                      |
| Grupo de Trabajo                                           |                            |                          |                      |                         | •                           |
| Departamento                                               |                            |                          |                      |                         | •                           |
| Facilidad                                                  |                            |                          |                      |                         | •                           |
| Agrupado por:<br>Facilidad                                 | Grupo                      | C Departamento           | C Empleado           | Sumarizado por<br>Grupo | Sumarizado por<br>Empleados |
| <ul> <li>Reportes norma</li> <li>Formato para A</li> </ul> | ales<br>nálisis de Ingreso | \$                       |                      |                         |                             |
|                                                            |                            |                          |                      |                         |                             |

.

Dentro de los **Operativos** vamos a filtrar por **Tipo de nómina** y **Tipo de transacción** (ingresos), Rango de fecha y damos click en Imprimir:

|                                                                                                   | ×    |  |  |  |  |
|---------------------------------------------------------------------------------------------------|------|--|--|--|--|
| 🎒 Imprimir 🎦 Exportar 🛛 🔖 Limpiar Pantalla 🛛 💩 Histórico de Empleado 🛛 🕼 Einalizar                |      |  |  |  |  |
| Tipos de Reportes                                                                                 |      |  |  |  |  |
| Tipo Nómina Nomina Quincenal                                                                      | -    |  |  |  |  |
| Tipo Transacción 💽 Ingresos 🔿 Descuentos Todas Compa                                              | ňias |  |  |  |  |
| Ingresos 0                                                                                        | r    |  |  |  |  |
| Fecha Desde 01/06/2020 💌 Fecha Hasta 15/06/2020                                                   |      |  |  |  |  |
| Nómina Desde 0 Nómina Hasta 0                                                                     |      |  |  |  |  |
| Empleados activos para seleccionar. El universo de los datos pertenecerá a los empleados activos. | ]    |  |  |  |  |
| Empleado 0 Activo                                                                                 |      |  |  |  |  |
| Grupo de Trabajo                                                                                  |      |  |  |  |  |
| Departamento                                                                                      |      |  |  |  |  |
| Facilidad 🗨                                                                                       |      |  |  |  |  |
| Agrupado por:<br>Facilidad © Grupo © Departamento © Empleado Grupo Empleados                      |      |  |  |  |  |
| <ul> <li>Reportes normales</li> <li>Formato para Análisis de Ingresos</li> </ul>                  |      |  |  |  |  |
|                                                                                                   |      |  |  |  |  |

# Se nos va a generar el siguiente reporte con todos los **ingresos**:

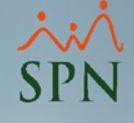

#### COMPAÑIA

| Desde 01/0<br>Transacciones<br>Nomina Quino | 06/2018 Hasta 15/06/2018<br>de Todos los Ingresos<br>enal |            |           | Fecha:<br>Hora:<br>Página: | 10/04/2020<br>04:31:39 p.m. |
|---------------------------------------------|-----------------------------------------------------------|------------|-----------|----------------------------|-----------------------------|
| Empleado                                    | )                                                         | Fecha No   | ). Nomina | C. Horas                   | Valor                       |
| Otros Ingre                                 | 505                                                       | 5 emp.     |           |                            | 2,900.00                    |
| Operativo                                   |                                                           | 5 emp.     |           |                            | 2,900.00                    |
| 404297                                      | MARIA CRUZ SANTOS                                         | 15/06/2018 | 11        |                            | 500.00                      |
| 404298                                      | LUIS CHAVEZ CASTRO                                        | 15/06/2018 | 11        |                            | 500.00                      |
| 404301                                      | MIGUEL ABINADER REYNA                                     | 15/06/2018 | 11        |                            | 500.00                      |
| 404302                                      | TERESA PEÑA BALAGUER                                      | 15/06/2018 | 11        |                            | 500.00                      |
| 404303                                      | Sandra Sanchez Liriano                                    | 15/06/2018 | 11        |                            | 900.00                      |
| Salario                                     |                                                           | 12 emp.    |           |                            | 430,412.50                  |
| Administr                                   | ación                                                     | 6 emp.     |           |                            | 212,655.00                  |
| 2                                           | LUIS JOSÉ TORIBIO PÉREZ                                   | 15/06/2018 | 11        |                            | 71,500.00                   |
| 9                                           | JUANA PEREZ PEÑA                                          | 15/06/2018 | 11        |                            | 64,350.00                   |
| 404296                                      | JUAN ALEJANDRO PEREZ PEREZ                                | 15/06/2018 | 11        |                            | 19,305.00                   |
| 404299                                      | FELIX GARCÍA DANO                                         | 15/06/2018 | 11        |                            | 12,500.00                   |
| 404305                                      | ROSA PEREZ SOSA                                           | 15/06/2018 | 11        |                            | 25,000.00                   |
| 404306                                      | JOSE PEREZ ROSA                                           | 15/06/2018 | 11        |                            | 20,000.00                   |
| Operativo                                   |                                                           | 6 emp.     |           |                            | 217,757.50                  |
| 404297                                      | MARIA CRUZ SANTOS                                         | 15/06/2018 | 11        |                            | 23,595.00                   |
| 404298                                      | LUIS CHAVEZ CASTRO                                        | 15/06/2018 | 11        |                            | 26,812.50                   |
| 404300                                      | JUANA MEDINA FERNANDEZ                                    | 15/06/2018 | 11        |                            | 45,000.00                   |
| 404301                                      | MIGUEL ABINADER REYNA                                     | 15/06/2018 | 11        |                            | 33,000.00                   |
| 404302                                      | TERESA PEÑA BALAGUER                                      | 15/06/2018 | 11        |                            | 64,350.00                   |
| 404303                                      | Sandra Sanchez Liriano                                    | 15/06/2018 | 11        |                            | 25,000.00                   |
| Total Gen                                   | eral 15                                                   |            |           |                            | 433,312.50                  |

C

# Siguiendo con los **Operativos** vamos a filtrar por **un tipo de transacción (ingreso salario)** y damos click en **Imprimir:**

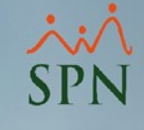

| 🗿 Detalle Transacci                                            | ones Nomina                                                       | les               |            |                    |                         |                          | ) 🗙          |
|----------------------------------------------------------------|-------------------------------------------------------------------|-------------------|------------|--------------------|-------------------------|--------------------------|--------------|
| 🎒 Imprimir 🥂 Ex                                                | xportar 🛛 🔖 L                                                     | impiar Pantalla.  | 💩 His      | tórico de Emplead  | o 🚺 <u>F</u> inalizar   |                          |              |
| Tipos de Reportes-<br>© Operativos                             | ⊂ Gerer                                                           | nciales           |            |                    | Y                       |                          |              |
| Tipo Nómina                                                    | Nomina Quind                                                      | enal              |            |                    |                         |                          | -            |
| Tipo Transacción                                               | Ingresos                                                          | C Descu           | ientos     |                    |                         | Todas Co                 | mpañias      |
| Ingresos                                                       | 1                                                                 | Salario           |            |                    |                         | -                        |              |
| Fecha Desde                                                    | 01/06/2020                                                        | T                 |            |                    | Fecha Hasta             | 15/06/2020               | T            |
| Nómina Desde                                                   | 0                                                                 | _                 |            | Γ                  | Nómina Hasta            | 0                        |              |
| Empleados                                                      | activos para s                                                    | eleccionar. El ur | niverso de | los datos pertenec | cerá a los empleado     | os activos.              |              |
| Empleado                                                       | 0                                                                 |                   |            |                    |                         | <ul> <li>Acti</li> </ul> | vo           |
| Grupo de Trabajo                                               |                                                                   |                   |            |                    |                         | •                        |              |
| Departamento                                                   |                                                                   |                   |            |                    |                         | •                        |              |
| Facilidad                                                      |                                                                   |                   |            |                    |                         | •                        |              |
| Agrupado por:<br>Facilidad<br>Reportes norma<br>Formato para A | <ul> <li>Grupo</li> <li>ales</li> <li>nálisis de Ingre</li> </ul> | C Departa<br>sos  | mento      | ○ Empleado         | Sumarizado por<br>Grupo | Sumarizado<br>Emplead    | o por<br>los |
|                                                                |                                                                   |                   |            |                    |                         |                          |              |

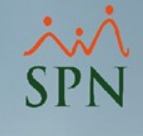

# Se nos va a generar el siguiente reporte con la transacción seleccionada (salario):

#### COMPAÑIA

Nomina Quincenal Desde 01/06/2018 Hasta 15/06/2018 Transacciones de Salario DEFIN ITIVO

Fecha : 10/04/2020 Hora : 04:32 p.m. Página : 1 / 1

| Empleado            |                            | Fecha      | No. Nomin | C. Horas | Valor      |
|---------------------|----------------------------|------------|-----------|----------|------------|
| Admini <i>s</i> tra | ción                       | 6 emp.     |           |          | 212,655.00 |
| 2                   | LUIS JOSÉ TORIBIO PÉREZ    | 15/06/2018 | 11        |          | 71,500.00  |
| 9                   | JUANA PEREZ PEÑA           | 15/06/2018 | 11        |          | 64,350.00  |
| 404296              | JUAN ALEJANDRO PEREZ PEREZ | 15/06/2018 | 11        |          | 19,305.00  |
| 404299              | FELIX GARCÍA DANO          | 15/06/2018 | 11        |          | 12,500.00  |
| 404305              | ROSA PEREZ SOSA            | 15/06/2018 | 11        |          | 25,000.00  |
| 404306              | JOSE PEREZ ROSA            | 15/06/2018 | 11        |          | 20,000.00  |
| Operativo           |                            | 6 emp.     |           |          | 217,757.50 |
| 404297              | MARIA CRUZ SANTOS          | 15/06/2018 | 11        |          | 23,595.00  |
| 404298              | LUIS CHAVEZ CASTRO         | 15/06/2018 | 11        |          | 26,812.50  |
| 404300              | JUANA MEDINA FERNANDEZ     | 15/06/2018 | 11        |          | 45,000.00  |
| 404301              | MIGUEL ABINADER REYNA      | 15/06/2018 | 11        |          | 33,000.00  |
| 404302              | TERESA PEÑA BALAGUER       | 15/06/2018 | 11        |          | 64,350.00  |
| 404303              | Sandra Sanchez Liriano     | 15/06/2018 | 11        |          | 25,000.00  |

Total General :

12

430,412.50

Siguiendo con los **Operativos** vamos a filtrar por **empleados activos** utilizando el mismo tipo de transacción **(ingresos)** y damos click en **Imprimir:** 

| 🔋 Detalle Transa                                      | acciones No                     | ominales            |                |            |               |         |                         |            |                         |
|-------------------------------------------------------|---------------------------------|---------------------|----------------|------------|---------------|---------|-------------------------|------------|-------------------------|
| 🎒 Imprimir 🧟                                          | Exportar                        | 🄖 Limp              | piar Pantalla  | 췮 His      | tórico de Emp | leado   | 🚺 <u>F</u> inalizar     |            |                         |
| Tipos de Report<br>Operativos                         | tes<br>s O                      | Gerencia            | les 🗌          |            |               |         | -                       |            |                         |
| Tipo Nóm                                              | <mark>iina</mark> Nomina        | a Quincen           | al             |            |               |         |                         |            | •                       |
| Tipo Transaco                                         | ión 💽 Ingr                      | resos               | C Descu        | ientos     |               |         |                         | Tod        | as Compañias            |
| Ingrea                                                | sos 1                           | Sal                 | lario          |            |               |         |                         |            | - 🖻                     |
| Fecha Des                                             | de 01706/2                      | 2018 🔻              | ]              |            |               |         | Fecha Hasta             | 15/06      | /2018 🔻                 |
| Nómina Des                                            | sde                             | 0                   | -              |            |               |         | Nómina Hasta            |            | 0                       |
| Emplea                                                | ados activos                    | para selec          | ccionar. El ur | niverso de | los datos per | tenecer | á a los empleado        | os activ   | 'OS.                    |
| Emplea                                                | ado 40                          | )4303               | Sandra S       | anchez Li  | riano         |         |                         | •          | Activo                  |
| Grupo de Trab                                         | ajo                             |                     |                |            |               |         |                         | Ŧ          |                         |
| Departame                                             | nto                             |                     |                |            |               |         |                         | -          |                         |
| Facilio                                               | lad                             |                     |                |            |               |         |                         | -          |                         |
| Agrupado po<br>Facilidad<br>Reportes no<br>Formato pa | r:<br>Ormales<br>ra Análisis de | irupo<br>e Ingresos | C Departa      | mento      | C Emplea      | do      | Sumarizado por<br>Grupo | Sum/<br>En | arizado por<br>npleados |
|                                                       |                                 |                     |                |            |               |         |                         |            |                         |

# Se nos va a generar el siguiente reporte con el empleado seleccionado:

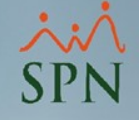

#### COMPAÑIA Nomina Quincenal

Desde 01/06/2018 Hasta 15/06/2018 Transacciones de Salario Empleado: Sandra Sanchez Liriano

#### DEFIN ITIVO

Fecha : 10/04/2020 Hora : 04:34 p.m. Página : 1 / 1

| Empleado  |                        | Fecha      | No. Nomin | C. Horas | Valor     |
|-----------|------------------------|------------|-----------|----------|-----------|
| Operativo |                        | 1 emp.     |           |          | 25,000.00 |
| 404303    | Sandra Sanchez Liriano | 15/06/2018 | 11        |          | 25,000.00 |
| Total Ge  | neral: 1               |            |           |          | 25,000.00 |

Al igual que el filtro por **empleado** podemos utilizar los demás para filtrar la búsqueda y el estatus de los empleados en la consulta:

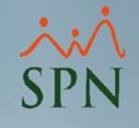

| 📔 Detalle Transacci                                            | 🔋 Detalle Transacciones Nominales 📃 📼 💌                           |                   |            |                     |                         |                             |  |
|----------------------------------------------------------------|-------------------------------------------------------------------|-------------------|------------|---------------------|-------------------------|-----------------------------|--|
| 🛛 🎒 Imprimir 🛛 😰 Ex                                            | kportar 🛛 🔖 I                                                     | Limpiar Pantalla  | 췮 His      | tórico de Empleado  | 🚺 <u>F</u> inalizar     |                             |  |
| <ul> <li>Tipos de Reportes</li> <li>Operativos</li> </ul>      | C Gere                                                            | nciales           |            |                     | Ţ                       |                             |  |
| Tipo Nómina                                                    | Nomina Quin                                                       | cenal             |            |                     |                         | -                           |  |
| Tipo Transacción                                               | • Ingresos                                                        | O Descu           | ientos     |                     |                         | Todas Compañias             |  |
| Ingresos                                                       | 1                                                                 | Salario           |            |                     |                         | - 🖸                         |  |
| Fecha Desde                                                    | 01/06/2020                                                        | Ŧ                 |            |                     | Fecha Hasta             | 15/06/2020 🔻                |  |
| Nómina Desde                                                   | 0                                                                 |                   |            |                     | Nómina Hasta            | 0                           |  |
| Empleados                                                      | s activos para s                                                  | eleccionar. El ur | niverso de | los datos pertenece | erá a los empleado      | os activos.                 |  |
| Empleado                                                       | 0                                                                 |                   |            |                     |                         | <ul> <li>Activo</li> </ul>  |  |
| Grupo de Trabajo                                               |                                                                   |                   |            |                     |                         | J 🔨                         |  |
| Departamento                                                   |                                                                   |                   |            |                     |                         | <u> - 1 - 1</u> - 1         |  |
| Facilidad                                                      |                                                                   |                   |            |                     |                         | J <b>L</b>                  |  |
| Agrupado por:<br>Facilidad<br>Reportes norma<br>Formato para A | <ul> <li>Grupo</li> <li>ales</li> <li>nálisis de Ingre</li> </ul> | C Departa         | mento      | C Empleado          | Sumarizado por<br>Grupo | Sumarizado por<br>Empleados |  |
|                                                                |                                                                   |                   |            |                     |                         |                             |  |

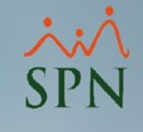

# Podemos también agrupar los reportes, para esto solo tenemos que seleccionar el **campo** del concepto a agrupar y dar click en **imprimir**.

| Detalle Transaccio                                                                  | Detalle Transacciones Nominales |                 |                        |                              |                 |  |  |
|-------------------------------------------------------------------------------------|---------------------------------|-----------------|------------------------|------------------------------|-----------------|--|--|
| 🮒 Imprimir 🗗 Exp                                                                    | portar 🛛 🔖 Lim                  | piar Pantalla   | \& Histórico de Em     | pleado 🚺 🚺 <u>F</u> inalizar |                 |  |  |
| Tipos de Reportes − Operativos                                                      | C Gerencia                      | ales            |                        | <b>T</b>                     |                 |  |  |
| Tipo Nómina                                                                         | Nomina Quincen                  | al              |                        |                              | •               |  |  |
| Tipo Transacción                                                                    | Ingresos                        | C Descue        | entos                  |                              | Todas Compañias |  |  |
| Ingresos                                                                            | 1 Sa                            | lario           |                        |                              | - 🖸             |  |  |
| Fecha Desde                                                                         | 01/06/2020 🖣                    | ·               |                        | Fecha Hasta                  | 15/06/2020 🔻    |  |  |
| Nómina Desde                                                                        | 0                               |                 |                        | Nómina Hasta                 | 0               |  |  |
| Empleados                                                                           | activos para sele               | ccionar. El uni | iverso de los datos pe | ertenecerá a los empleac     | los activos.    |  |  |
| Empleado                                                                            | 0                               |                 |                        |                              | Activo          |  |  |
| Grupo de Trabajo                                                                    |                                 |                 |                        |                              | •               |  |  |
| Departamento                                                                        |                                 |                 |                        |                              | •               |  |  |
| Facilidad                                                                           |                                 |                 |                        |                              | •               |  |  |
| Agrupado por:<br>Facilidad  Grupo  Departamento  Empleado Sumarizado por  Empleados |                                 |                 |                        |                              |                 |  |  |
| <ul> <li>Formato para Ar</li> </ul>                                                 | nálisis de Ingresos             | :               |                        |                              |                 |  |  |
|                                                                                     |                                 |                 |                        |                              |                 |  |  |

#### Reporte por: Grupo

| 1 | ~ | Ń |
|---|---|---|
| S | P | N |

#### COMPAÑIA

Nomina Quincenal Desde 01/06/2018 Hasta 15/06/2018 Transacciones de Salario

#### **DEFINITIVO**

Fecha : 10/04/2020 Hora : 04:37 p.m. Página : 1 / 1

| Empleado   |                            | Fecha      | No. Nomin | C. Horas | Valor      |
|------------|----------------------------|------------|-----------|----------|------------|
| Administra | ción                       | 6 emp.     |           |          | 212,655.00 |
| 2          | LUIS JOSÉ TORIBIO PÉREZ    | 15/06/2018 | 11        |          | 71,500.00  |
| 9          | JUANA PEREZ PEÑA           | 15/06/2018 | 11        |          | 64,350.00  |
| 404296     | JUAN ALEJANDRO PEREZ PEREZ | 15/06/2018 | 11        |          | 19,305.00  |
| 404299     | FELIX GARCÍA DANO          | 15/06/2018 | 11        |          | 12,500.00  |
| 404305     | ROSA PEREZ SOSA            | 15/06/2018 | 11        |          | 25,000.00  |
| 404306     | JOSE PEREZ ROSA            | 15/06/2018 | 11        |          | 20,000.00  |
| Operativo  |                            | 6 emp.     |           |          | 217,757.50 |
| 404297     | MARIA CRUZ SANTOS          | 15/06/2018 | 11        |          | 23,595.00  |
| 404298     | LUIS CHAVEZ CASTRO         | 15/06/2018 | 11        |          | 26,812.50  |
| 404300     | JUANA MEDINA FERNANDEZ     | 15/06/2018 | 11        |          | 45,000.00  |
| 404301     | MIGUEL ABINADER REYNA      | 15/06/2018 | 11        |          | 33,000.00  |
| 404302     | TERESA PEÑA BALAGUER       | 15/06/2018 | 11        |          | 64,350.00  |
| 404303     | Sandra Sanchez Liriano     | 15/06/2018 | 11        |          | 25,000.00  |

Total General :

12

430,412.50

### Reporte por: Departamento

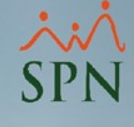

#### COMPAÑIA

Desde 01/06/2018 Hasta 15/06/2018 Nomina Quincenal Transacciones de Salario DEFINITIVO Fecha : 10/04/2020 Hora : 04:37 p.m. Página : 1 / 1

| Empleado    |               |                            | Fecha      | No. Nom. | Valor      |
|-------------|---------------|----------------------------|------------|----------|------------|
| Administrac | ión           |                            | 6 emp.     |          | 212,655.00 |
| 2           | 881-6146310-2 | LUIS JOSÉ TORIBIO PÉREZ    | 15/06/2018 | 11       | 71,500.00  |
| 9           | 001-0012754-6 | JUANA PEREZ PEÑA           | 15/06/2018 | 11       | 64,350.00  |
| 404296      | 001-2011002-2 | JUAN ALEJANDRO PEREZ PEREZ | 15/06/2018 | 11       | 19,305.00  |
| 404299      | 001-0010010-0 | FELIX GARCÍA DANO          | 15/06/2018 | 11       | 12,500.00  |
| 404305      | 345-3456345-3 | ROSA PEREZ SOSA            | 15/06/2018 | 11       | 25,000.00  |
| 404306      | 001-0099902-9 | JOSE PEREZ ROSA            | 15/06/2018 | 11       | 20,000.00  |
| Operativo   |               |                            | 6 emp.     |          | 217,757.50 |
| 404297      | 001-2012012-0 | MARIA CRUZ SANTOS          | 15/06/2018 | 11       | 23,595.00  |
| 404298      | 001-2424242-4 | LUIS CHAVEZ CASTRO         | 15/06/2018 | 11       | 26,812.50  |
| 404300      | 001-1111110-0 | JUANA MEDINA FERNANDEZ     | 15/06/2018 | 11       | 45,000.00  |
| 404301      | 000-0001101-1 | MIGUEL ABINADER REYNA      | 15/06/2018 | 11       | 33,000.00  |
| 404302      | 010-1010101-0 | TERESA PEÑA BALAGUER       | 15/06/2018 | 11       | 64,350.00  |
| 404303      | 101-0010010-0 | Sandra Sanchez Liriano     | 15/06/2018 | 11       | 25,000.00  |

Total General 12

430,412.50

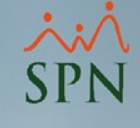

#### Reporte por: Empleado

#### COMPAÑIA

Nomina Quincenal Desde 01/06/2018 Hasta 15/06/2018 Transacciones de Salario **DEFINITIVO** 

Fecha : 10/04/2020 Hora : 04:38 p.m. Página : 1 / 1

|           |                             | Fecha      | No. Nomina | C. Horas | Valor      |
|-----------|-----------------------------|------------|------------|----------|------------|
| 2         | LUIS JOSÉ TORIBIO PÉREZ     |            |            |          |            |
| 2         | LUIS JOSÉ TORIBIO PÉREZ     | 15/06/2018 | 11         |          | 71,500.00  |
| 9         | JUANA PEREZ PEÑA            |            |            |          |            |
| 9         | JUANA PEREZ PEÑA            | 15/06/2018 | 11         |          | 64,350.00  |
| 404296    | JUAN ALEJAN DRO PEREZ PEREZ |            |            |          |            |
| 404296    | JUAN ALEJANDRO PEREZ PEREZ  | 15/06/2018 | 11         |          | 19,305.00  |
| 404297    | MARIA CRUZ SANTOS           |            |            |          |            |
| 404297    | MARIA CRUZ SANTOS           | 15/06/2018 | 11         |          | 23,595.00  |
| 404298    | LUIS CHAVEZ CASTRO          |            |            |          |            |
| 404298    | LUIS CHAVEZ CASTRO          | 15/06/2018 | 11         |          | 26,812.50  |
| 404299    | FELIX GARCÍA DANO           |            |            |          |            |
| 404299    | FELIX GARCÍA DANO           | 15/06/2018 | 11         |          | 12,500.00  |
| 404300    | JUAN A MEDIN A FERN AN DEZ  |            |            |          |            |
| 404300    | JUANA MEDINA FERNANDEZ      | 15/06/2018 | 11         |          | 45,000.00  |
| 404301    | MIGUEL ABINADER REYNA       |            |            |          |            |
| 404301    | MIGUEL ABINADER REYNA       | 15/06/2018 | 11         |          | 33,000.00  |
| 404302    | TERESA PEÑ A BALAGUER       |            |            |          |            |
| 404302    | TERESA PEÑA BALAGUER        | 15/06/2018 | 11         |          | 64,350.00  |
| 404303    | Sandra Sanchez Liriano      |            |            |          |            |
| 404303    | Sandra Sanchez Liriano      | 15/06/2018 | 11         |          | 25,000.00  |
| 404305    | ROSA PEREZ SOSA             |            |            |          |            |
| 404305    | ROSA PEREZ SOSA             | 15/06/2018 | 11         |          | 25,000.00  |
| 404306    | JOSE PEREZ ROSA             |            |            |          |            |
| 404306    | JOSE PEREZ ROSA             | 15/06/2018 | 11         |          | 20,000.00  |
| Total Ger | eral 12                     |            |            |          | 430,412.50 |

# También podemos **sumar** los totales por cualquiera de las tres entidades anteriores:

| Detalle Transacci                                          | ones Nomina              | les                   |                          |                            |                               |
|------------------------------------------------------------|--------------------------|-----------------------|--------------------------|----------------------------|-------------------------------|
| 🛛 🎒 Imprimir 🛛 😰 Ex                                        | xportar 🛛 🔖 l            | .impiar Pantalla 🛛 🙎  | 🔪 Histórico de Empleado  | 🚺 <u>F</u> inalizar        |                               |
| ─ Tipos de Reportes -                                      | C Gerer                  | nciales               |                          | Y                          |                               |
| Tipo Nómina                                                | Nomina Quine             | enal                  |                          |                            | -                             |
| Tipo Transacción                                           | Ingresos                 | C Descuento           | 28                       |                            | Todas Compañias               |
| Ingresos                                                   | 1                        | Salario               |                          |                            | - 🔽                           |
| Fecha Desde                                                | 01/06/2020               | Ŧ                     |                          | Fecha Hasta                | 15/06/2020 🔻                  |
| Nómina Desde                                               | 0                        |                       | Γ                        | Nómina Hasta               | 0                             |
| Empleados                                                  | activos para s           | eleccionar. El univer | so de los datos pertenec | erá a los empleado         | os activos.                   |
| Empleado                                                   | 0                        |                       |                          |                            | <ul> <li>Activo</li> </ul>    |
| Grupo de Trabajo                                           |                          |                       |                          |                            | •                             |
| Departamento                                               |                          |                       |                          |                            | •                             |
| Facilidad                                                  |                          |                       |                          |                            | •                             |
| Agrupado por:<br>Facilidad                                 | C Grupo                  | O Departamen          | ito 💽 Empleado           | Sumarizado por<br>Concepto | r Sumarizado por<br>Empleados |
| <ul> <li>Reportes norma</li> <li>Formato para A</li> </ul> | ales<br>nálisis de Ingre | \$0\$                 |                          |                            |                               |
|                                                            |                          |                       |                          |                            |                               |
|                                                            |                          |                       |                          |                            |                               |

۸ SPN

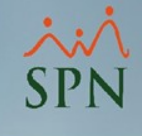

## Reporte con totales por Grupo de trabajo sumados:

| COMPAÑIA                          | <b>DEFINITIVO</b>  |
|-----------------------------------|--------------------|
| Nomina Quincenal                  | Fecha : 10/04/2020 |
| Desde 01/06/2018 Hasta 15/06/2018 | Hora : 04:39 p.m.  |
| Transacciones de Salario          | Página : 1/1       |
|                                   |                    |

| Grupo de Trabajo |    |        | C. Horas | Valor      |
|------------------|----|--------|----------|------------|
| Administración   |    | 6 emp. |          | 212,655.00 |
| Operativo        |    | 6 emp. |          | 217,757.50 |
| Total General :  | 12 |        |          | 430,412.50 |

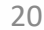

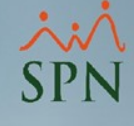

# Reporte con totales por **Departamento** sumados:

| COMPAÑIA<br>Desde 01/06/2018 Hasta 15/06/2018<br>Nomina Quincenal<br>Transacciones de Salario |        | DEFINITIVO<br>Fecha : 10/04/2020<br>Hora : 04:39 p.m.<br>Página : 1/1 |
|-----------------------------------------------------------------------------------------------|--------|-----------------------------------------------------------------------|
| Departamentos                                                                                 |        | Valor                                                                 |
| Administración                                                                                | 6 emp. | 212,655.00                                                            |
| Operativo                                                                                     | 6 emp. | 217,757.50                                                            |
| Total General 12                                                                              |        | 430,412.50                                                            |

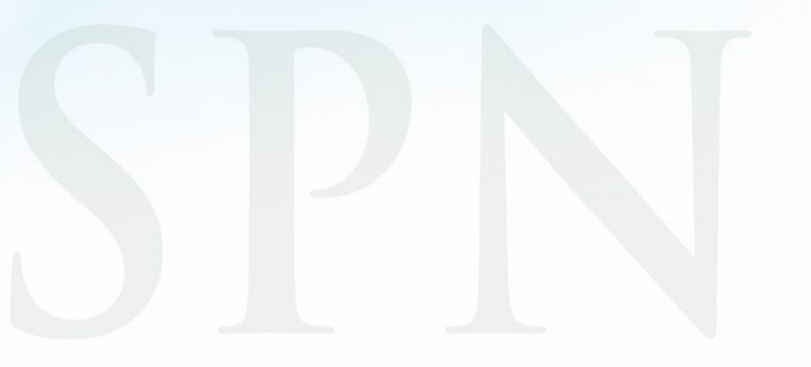

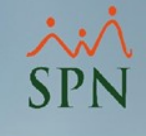

# En el caso de las transacciones de **Descuentos** los procedimientos son iguales, solo debemos de cambiar el **tipo de transacción**:

| 📁 Detalle Transacci                          | ones Nominales                        |                  |                          |                         |                             |  |  |  |
|----------------------------------------------|---------------------------------------|------------------|--------------------------|-------------------------|-----------------------------|--|--|--|
| 🛛 🎒 Imprimir 🛛 😰 Ex                          | xportar 🛛 🔖 Limpia                    | ar Pantalla 🛛 🧕  | 👌 Histórico de Emplead   | do 🚺 <u>F</u> inalizar  |                             |  |  |  |
| Tipos de Reportes<br>Operativos              | C Gerenciale                          | 18               |                          | T                       |                             |  |  |  |
| Tipo Nómina                                  | Nomina Quincenal                      |                  |                          |                         | <u> </u>                    |  |  |  |
| Tipo Transacción                             | C Ingresos                            | • Descuent       | os                       |                         | Todas Compañias             |  |  |  |
| Descuentos                                   |                                       |                  |                          | Facha Hasta             |                             |  |  |  |
| Fecha Desde                                  | 0170472020                            |                  |                          | Fecha Hasta             | 09/04/2020                  |  |  |  |
| Nómina Desde                                 | 0                                     |                  |                          | Nómina Hasta            | 0                           |  |  |  |
| Empleados                                    | activos para selecc                   | cionar. El unive | rso de los datos pertene | ecerá a los empleado    | s activos.                  |  |  |  |
| Empleado                                     | 0                                     |                  |                          |                         | ▼ Activo                    |  |  |  |
| Grupo de Trabajo                             |                                       |                  |                          |                         | -                           |  |  |  |
| Departamento                                 |                                       |                  |                          |                         | -                           |  |  |  |
| Facilidad                                    |                                       |                  |                          |                         | -                           |  |  |  |
| Agrupado por:<br>Facilidad<br>Reportes norma | ⊂ Grupo (<br>ales                     | O Departamer     | nto C Empleado           | Sumarizado por<br>Grupo | Sumarizado por<br>Empleados |  |  |  |
| C Formato para A                             | O Formato para Análisis de Descuentos |                  |                          |                         |                             |  |  |  |
|                                              |                                       |                  |                          |                         |                             |  |  |  |
|                                              |                                       |                  |                          |                         |                             |  |  |  |

# Este es un reporte de todos los descuentos con totales sumados:

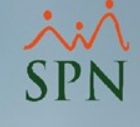

#### COMPAÑIA

Nomina Quincenal Desde 01/06/2018 Hasta 15/06/2018 Transacciones de Todos los Descuentos

#### **DEFINITIVO**

Fecha : 10/04/2020 Hora : 04:41 p.m. Página : 1 / 1

| Departamentos                        |         |        | C. Horas | Valor     |
|--------------------------------------|---------|--------|----------|-----------|
| Cuentas por Cobrar Empleados         | 1 emp.  |        |          | 5,000.00  |
| Administración                       |         | 1 emp. |          | 5,000.00  |
| Dependientes Adicionales             | 1 emp.  |        |          | 517.96    |
| Administración                       |         | 1 emp. |          | 517.96    |
| Isr                                  | 11 emp. |        |          | 42,010.80 |
| Administración                       |         | 5 emp. |          | 22,134.45 |
| Operativo                            |         | 6 emp. |          | 19,876.35 |
| Plan Pensiones (ley 87-01)           | 12 emp. |        |          | 12,352.83 |
| Administración                       |         | 6 emp. |          | 6,103.19  |
| Operativo                            |         | 6 emp. |          | 6,249.64  |
| Seguro Familiar De Salud (ley 87-01) | 12 emp. |        |          | 13,084.54 |
| Administración                       |         | 6 emp. |          | 6,464.71  |
| Operativo                            |         | 6 emp. |          | 6,619.83  |
| Total General 12                     |         |        |          | 72,966.13 |

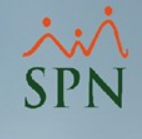

# Para generar los reportes **Gerenciales** vamos a filtrar por uno de los siguientes **tipos de reportes**:

| Detalle Transacci                                                                                                    | ones Nominales                                                                                                  |                                                                                             |                                                                                                    |                                |                                                                     |
|----------------------------------------------------------------------------------------------------|----------------------------------------------------------------------------------------------------|---------------------------------------------------------------------------------------------|----------------------------------------------------------------------------------------------------|--------------------------------|---------------------------------------------------------------------|
| 📗 🎒 İmprimir 🛛 😰 Ex                                                                                                    | portar 🛛 🔖 Limpiar F                                                                                            | Pantalla 🛛 & His                                                                            | stórico de Empleado                                                                                                | 🚺 <u>F</u> inalizar            |                                                                     |
| Tipos de Reportes-<br>O Operativos<br>Tipo Nómina<br>Tipo Transacción<br>Descuentos<br>Fecha Desde<br>Nómina Desde<br>Empleados | Gerenciales      Nomina Quincenal      Ingresos      1      0      1/06/2018      0      activos para seleccior | Descuentos Sur<br>Descuentos Sur<br>Transacciones G<br>Transacciones x f<br>Anual Conceptos | narizados Vertical<br>narizados Vertical<br>ienerales Sumarizada<br>ienerales por Mes<br>Mes Vertical<br>s por mes | rá a los empleado              | Todas Compañias<br>Todas Compañias<br>15/06/2018<br>0<br>s activos. |
| Empleado                                                                                                    | 0                                                                                                    |                                                                                             |                                                                                                    |                                | <ul> <li>Activo</li> </ul>                                          |
| Grupo de Trabajo                                                                                                    |                                                                                                    |                                                                                             |                                                                                                    |                                | Ŧ                                                                   |
| Departamento                                                                                                    |                                                                                                    |                                                                                             |                                                                                                    |                                | -                                                                   |
| Facilidad                                                                                                    |                                                                                                    |                                                                                             |                                                                                                    |                                | •                                                                   |
| Agrupado por:                                                                                                    | C Grupo 💿                                                                                                    | Departamento                                                                                | C Empleado                                                                                                    | Sumarizado por<br>Departamento | Sumarizado por<br>Empleados                                         |
|                                                                                                    |                                                                                                    |                                                                                             |                                                                                                    |                                |                                                                     |

Luego de seleccionar el tipo de reporte, seleccionamos el **Tipo de transacción (donde** aplique) e indicar el **tipo de nómina** y damos click en **imprimir**:

| 🗿 Detalle Transacci                  | ones Nominales      |                   |                           |                                |                             |
|--------------------------------------|---------------------|-------------------|---------------------------|--------------------------------|-----------------------------|
| 📑 İmprimir 🖉 Ex                      | kportar 🛛 🔖 Limpia  | ır Pantalla 🛛 휞   | Histórico de Empleado     | 🚺 <u>F</u> inalizar            |                             |
| ⊂ Tipos de Reportes-<br>⊂ Operativos | Gerenciale          | s Descuentos      | Sumarizados Vertical      | -                              |                             |
| Tipo Nómina                          | Nomina Quincenal    |                   |                           |                                | •                           |
| Tipo Transacción                     | C Ingresos          | Descuento         | s 🔲 Solo Impuestos        | C Todos                        | Todas Compañias             |
| Descuentos                           | 1                   |                   |                           |                                | <b>V</b>                    |
| Fecha Desde                          | 01/06/2018 💌        |                   |                           | Fecha Hasta                    | 15/06/2018 🔻                |
| Nómina Desde                         | 0                   |                   |                           | Nómina Hasta                   | 0                           |
| Empleados                            | activos para selecc | ionar. El univers | so de los datos perteneci | erá a los empleado             | os activos.                 |
| Empleado                             | 0                   |                   |                           |                                | Activo                      |
| Grupo de Trabajo                     |                     |                   |                           |                                | -                           |
| Departamento                         |                     |                   |                           |                                | -                           |
| Facilidad                            |                     |                   |                           |                                | •                           |
| Agrupado por:                        | C Grupo 🛛           | Departament       | to C Empleado             | Sumarizado por<br>Departamento | Sumarizado por<br>Empleados |
|                                      |                     |                   |                           |                                |                             |

Uno de los reportes es **Descuentos Sumarizados Vertical**, donde se selecciona automáticamente **tipo de transacción** y luego damos click en **Imprimir**:

| 📒 Detalle Transacci                | ones Nominale      | 25               |               |                  |                                | - • •                       |
|------------------------------------|--------------------|------------------|---------------|------------------|--------------------------------|-----------------------------|
| imprimir 🗗 Ex                      | xportar 🛛 🔖 Lir    | mpiar Pantalla   | 💩 Histó       | rico de Emplead  | o 🚺 <u>F</u> inalizar          |                             |
| Tipos de Reportes-<br>C Operativos | Gerend             | iales Descue     | entos Suma    | rizados Vertical |                                | Reutilizar                  |
| Tipo Nómina                        | Nomina Quince      | nal              |               |                  |                                | •                           |
| Tipo Transacción                   | C Ingresos         | Descu            | ientos 🗖 🛛    | Solo Impuestos   | C Todos                        | Todas Compañias             |
| Descuentos                         | 1                  | _                |               |                  |                                | <b>V</b>                    |
| Fecha Desde                        | 01/06/2018         | •                |               |                  | Fecha Hasta                    | 15/06/2018 🔻                |
| Nómina Desde                       | 0                  |                  |               | Γ                | Nómina Hasta                   | 0                           |
| Empleados                          | : activos para sel | leccionar. El un | niverso de la | os datos pertene | cerá a los empleado            | os activos.                 |
| Empleado                           | 0                  |                  |               |                  |                                | ✓ Activo                    |
| Grupo de Trabajo                   |                    |                  |               |                  |                                | -                           |
| Departamento                       |                    |                  |               |                  |                                | -                           |
| Facilidad                          |                    |                  |               |                  |                                | •                           |
| Agrupado por:                      | C Grupo            | € Departar       | mento         | C Empleado       | Sumarizado por<br>Departamento | Sumarizado por<br>Empleados |
|                                    |                    |                  |               |                  |                                |                             |

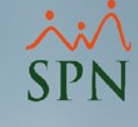

## Se nos va a generar el siguiente reporte:

#### COMPAÑIA

Nomina Quincenal Desde 01/06/2018 Hasta 15/06/2018 Transacciones de Todos los Descuentos

Fecha : 10/04/2020 Hora : 04:59 p.m. Página:1/1

|                |                            |              | Total      |
|----------------|----------------------------|--------------|------------|
| Administración | FELIX GARCÍA DANO          | - Descuentos | 10,760.00  |
|                |                            | - Impuestos  | 717.50     |
|                |                            | Total        | 11,477.50  |
|                | JOSE PEREZ ROSA            | - Descuentos | 1,216.00   |
|                |                            | - Impuestos  | 1,677.39   |
|                |                            | Total        | 2,893.39   |
|                | 1UAN ALEIANDRO PEREZ PEREZ | - Descuentos | 1,173.74   |
|                |                            | - Impuestos  | 1,441.32   |
|                |                            | Total        | 2,615.06   |
|                | JUANA PEREZ PEÑA           | - Descuentos | 4,631.03   |
|                |                            | - Impuestos  | 22,560.78  |
|                |                            | Total        | 27,191.81  |
|                | LUIS JOSÉ TORIBIO PÉREZ    | - Descuentos | 3,595.10   |
|                |                            | - Impuestos  | 26,702.57  |
|                |                            | Total        | 30,297.67  |
|                | ROSA PEREZ SOSA            | - Descuentos | 1,520.00   |
|                | NOSATENEE SOST             | - Impuestos  | 3,375.74   |
|                |                            | Total        | 4,895.74   |
|                | Total                      |              | 79,371.17  |
| Operativo      | JUANA MEDINA FERNANDEZ     | - Descuentos | 2,736.00   |
|                |                            | - Impuestos  | 12,526.52  |
|                |                            | Total        | 15,262.52  |
|                | LUIS CHAVEZ CASTRO         | - Descuentos | 1,630.20   |
|                |                            | - Impuestos  | 3,991.39   |
|                |                            | Total        | 5,621.59   |
|                | MARIA CRUZ SANTOS          | - Descuentos | 1,434.58   |
|                |                            | - Impuestos  | 2,898.50   |
|                |                            | Total        | 4,333.08   |
|                | MIGUEL ABINADER REYNA      | - Descuentos | 2,006.40   |
|                |                            | - Impuestos  | 6,640.06   |
|                |                            | Total        | 8,646.46   |
|                | Sandra Sanchez Liriano     | - Descuentos | 1,520.00   |
|                |                            | - Impuestos  | 3,375.74   |
|                |                            | Total        | 4,895.74   |
|                | TERESA PEÑA BALAGUER       | - Descuentos | 3,595.10   |
|                |                            | - Impuestos  | 22,819.76  |
|                |                            | Total        | 26,414.86  |
|                | Total                      |              | 65,174.25  |
| Total          |                            |              | 144.545.42 |

# Otro tipo de reporte es Transacciones Generales Sumarizadas, donde podemos indicar el tipo de transacción o ambos tipos, Tipo de nómina damos click en Imprimir:

| 🗿 Detalle Transacci                | iones Nominales                                                                  | - • 💌                       |
|------------------------------------|----------------------------------------------------------------------------------|-----------------------------|
| 🎒 Imprimir 🎘 Ex                    | xportar   🔖 Limpiar Pantalla   췮 Histórico de Empleado   🚺 Einalizar             |                             |
| Tipos de Reportes-<br>O Operativos | Gerenciales Transacciones Generales Sumarizadas                                  | Reutilizar                  |
| Tipo Nómina                        | Nomina Quincenal                                                                 | -                           |
| Tipo Transacción                   | C Ingresos C Descuentos C Solo Impuestos C Todos                                 | Todas Compañias             |
| Descuentos                         |                                                                                  |                             |
| Fecha Desde                        | 01/06/2018 Fecha Hasta 1                                                         | 5/06/2018 💌                 |
| Nómina Desde                       | 0 Nómina Hasta                                                                   | 0                           |
| Empleados                          | s activos para seleccionar. El universo de los datos pertenecerá a los empleados | activos.                    |
| Empleado                           |                                                                                  | - Activo                    |
| Grupo de Trabajo                   |                                                                                  | -                           |
| Departamento                       |                                                                                  | -                           |
| Facilidad                          |                                                                                  | -] [                        |
| Agrupado por:<br>T Facilidad       | C Grupo C Departamento C Empleado Departamento Departamento                      | Sumarizado por<br>Empleados |
|                                    |                                                                                  |                             |

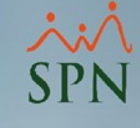

#### Se nos va a generar el siguiente reporte:

#### COMPAÑIA

Nomina Quincenal Desde 01/06/2018 Hasta 15/06/2018 Transacciones de Todos los Descuentos

| Fecha:  | 10/04/2020    |
|---------|---------------|
| Hora:   | 05:01:09 p.m. |
| Página: | 1/1           |

|                |                        |                | - Descuentos | - Impuestos | Tota      |
|----------------|------------------------|----------------|--------------|-------------|-----------|
| Administración | FELIX GARCÍA DANO      | 2018 06-junio  | 10,760.00    | 717.50      | 11,477.50 |
|                |                        | Total          | 10,760.00    | 717.50      | 11,477.50 |
|                |                        | Total Empleado | 10,760.00    | 717.50      | 11,477.50 |
|                | JOSE PEREZ ROSA        | 2018 06-junio  | 1,216.00     | 1,677.39    | 2,893.39  |
|                |                        | Total          | 1,216.00     | 1,677.39    | 2,893.39  |
|                |                        | Total Empleado | 1,216.00     | 1,677.39    | 2,893.39  |
|                | JUAN ALEJAN DRO PEREZ  | 2018 06-junio  | 1,173.74     | 1,441.32    | 2,615.06  |
|                | PEREZ                  | Total          | 1,173.74     | 1,441.32    | 2,615.0   |
|                |                        | Total Empleado | 1,173.74     | 1,441.32    | 2,615.0   |
|                | JUANA PEREZ PEÑA       | 2018 06-junio  | 4,631.03     | 22,560.78   | 27,191.8  |
|                |                        | Total          | 4,631.03     | 22,560.78   | 27,191.8  |
|                |                        | Total Empleado | 4,631.03     | 22,560.78   | 27,191.8  |
|                | LUIS JOSÉ TORIBIO      | 2018 06-junio  | 3,595.10     | 26,702.57   | 30,297.6  |
|                | PÉREZ                  | Total          | 3,595.10     | 26,702.57   | 30,297.6  |
|                |                        | Total Empleado | 3,595.10     | 26,702.57   | 30,297.6  |
|                | ROSA PEREZ SOSA        | 2018 06-junio  | 1,520.00     | 3,375.74    | 4,895.7   |
|                |                        | Total          | 1,520.00     | 3,375.74    | 4,895.7   |
|                |                        | Total Empleado | 1,520.00     | 3,375.74    | 4,895.7   |
|                | Total Grupo            |                | 22,895.87    | 56,475.30   | 79,371.1  |
| Operativo      | JUANA MEDINA           | 2018 06-junio  | 2,736.00     | 12,526.52   | 15,262.5  |
|                | FERNAN DEZ             | Total          | 2,736.00     | 12,526.52   | 15,262.5  |
|                |                        | Total Empleado | 2,736.00     | 12,526.52   | 15,262.5  |
|                | LUIS CHAVEZ CASTRO     | 2018 06-junio  | 1,630.20     | 3,991.39    | 5,621.5   |
|                |                        | Total          | 1,630.20     | 3,991.39    | 5,621.5   |
|                |                        | Total Empleado | 1,630.20     | 3,991.39    | 5,621.5   |
|                | MARIA CRUZ SAN TOS     | 2018 06-junio  | 1,434.58     | 2,898.50    | 4,333.0   |
|                |                        | Total          | 1,434.58     | 2,898.50    | 4,333.0   |
|                |                        | Total Empleado | 1,434.58     | 2,898.50    | 4,333.0   |
|                | MIGUEL ABINADER        | 2018 06-junio  | 2,006.40     | 6,640.06    | 8,646.4   |
|                | REYNA                  | Total          | 2,006.40     | 6,640.06    | 8,646.4   |
|                |                        | Total Empleado | 2,006.40     | 6,640.06    | 8,646.4   |
|                | Sandra Sanchez Liriano | 2018 06-junio  | 1,520.00     | 3,375.74    | 4,895.7   |
|                |                        | Total          | 1,520.00     | 3,375.74    | 4,895.7   |
|                |                        | Total Empleado | 1,520.00     | 3,375.74    | 4,895.7   |
|                | TERESA PEÑA BALAGUER   | 2018 06-junio  | 3,595.10     | 22,819.76   | 26,414.8  |
|                |                        | Total          | 3,595.10     | 22,819.76   | 26,414.8  |
|                |                        | Total Empleado | 3,595.10     | 22,819.76   | 26,414.8  |
|                | Total Grupo            |                | 12,922.28    | 52,251.97   | 65,174.2  |
| Total Conoral  | · • -                  |                | 35.818.15    | 108.727.27  | 144 545 4 |

Otro tipo de reporte es Transacciones Generales por mes, donde podemos indicar el tipo de transacción o ambos tipos, Tipo de nómina damos click en Imprimir:

| Detalle Transacci                  | ones Nominale    | is                    |                       |                                          |
|------------------------------------|------------------|-----------------------|-----------------------|------------------------------------------|
| 🧾 İmprimir 🖉 Ex                    | portar 🛛 🔖 Lin   | npiar Pantalla 🛛 🔬 I  | Histórico de Empleado | Finalizar                                |
| Tipos de Reportes-<br>O Operativos | ⊙ Gerence        | iales Transaccione:   | s Generales por Mes   |                                          |
| Tipo Nómina                        | Nomina Quince    | nal                   |                       | •                                        |
| Tipo Transacción                   | C Ingresos       | Descuentos            | 🔲 Solo Impuestos      | C Todos Todas Compañias                  |
| Descuentos                         | 1                |                       |                       | <b>T</b>                                 |
| Fecha Desde                        | 01/06/2018       | <b>T</b>              | Γ                     | Fecha Hasta 30/06/2018 🔻                 |
| Nómina Desde                       | 0                |                       | Γ                     | Nómina Hasta 0                           |
| Empleados                          | activos para sel | eccionar. El universo | de los datos pertenec | erá a los empleados activos.             |
| Empleado                           | 0                |                       |                       | ▼ Activo                                 |
| Grupo de Trabajo                   |                  |                       |                       | <b>v</b>                                 |
| Departamento                       |                  |                       |                       | <b>v</b>                                 |
| Facilidad                          |                  |                       |                       | -                                        |
| Agrupado por:<br>Facilidad         | C Grupo          | O Departamento        | C Empleado            | Sumarizado por<br>Departamento Empleados |
|                                    |                  |                       |                       |                                          |
|                                    |                  |                       |                       |                                          |

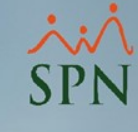

## Se nos va a generar el siguiente reporte:

#### COMPAÑIA

Nomina Quincenal Desde 01/06/2018 Hasta 30/06/2018 Transacciones de Todos los Descuentos

| Fecha:  | 10/04/2020    |
|---------|---------------|
| Hora:   | 05:17:06 p.m. |
| Página: | 1/1           |

|                |                            |                | Tota       |
|----------------|----------------------------|----------------|------------|
| Administración | FELIX GARCÍA DANO          | - Impuestos    | (717.50    |
|                |                            | - Descuentos   | (10,760.00 |
|                |                            | Total Empleado | 11,477.50  |
|                | JOSE PEREZ ROSA            | - Impuestos    | (1,677.39  |
|                |                            | - Descuentos   | (1,216.00  |
|                |                            | Total Empleado | 2,893.39   |
|                | JUAN ALEJANDRO PEREZ PEREZ | - Impuestos    | (1,441.32  |
|                |                            | - Descuentos   | (1,173.74  |
|                |                            | Total Empleado | 2,615.06   |
|                | JUANA PEREZ PEÑA           | - Impuestos    | (22,560.78 |
|                |                            | - Descuentos   | (4,631.03  |
|                |                            | Total Empleado | 27,191.81  |
|                | LUIS JOSÉ TORIBIO PÉREZ    | - Impuestos    | (26,702.57 |
|                |                            | - Descuentos   | (3,595.10  |
|                |                            | Total Empleado | 30,297.67  |
|                | ROSA PEREZ SOSA            | - Impuestos    | (3,375.74  |
|                |                            | - Descuentos   | (1,520.00  |
|                |                            | Total Empleado | 4,895.74   |
|                | Total Grupo                |                | 79,371.17  |
| Operativo      | JUANA MEDINA FERNANDEZ     | - Impuestos    | (12,526.52 |
|                |                            | - Descuentos   | (2,736.00  |
|                |                            | Total Empleado | 15,262.52  |
|                | LUIS CHAVEZ CASTRO         | - Impuestos    | (3,991.39  |
|                |                            | - Descuentos   | (1,630.20  |
|                |                            | Total Empleado | 5,621.59   |
|                | MARIA CRUZ SANTOS          | - Impuestos    | (2,898.50  |
|                |                            | - Descuentos   | (1,434.58  |
|                |                            | Total Empleado | 4,333.08   |
|                | MIGUEL ABINADER REYNA      | - Impuestos    | (6,640.06  |
|                |                            | - Descuentos   | (2,006.40  |
|                |                            | Total Empleado | 8,646.46   |
|                | Sandra Sanchez Liriano     | - Impuestos    | (3,375.74  |
|                |                            | - Descuentos   | (1,520.00  |
|                |                            | Total Empleado | 4,895.74   |
|                | TERESA PEÑA BALAGUER       | - Impuestos    | (22,819.76 |
|                |                            | - Descuentos   | (3,595.10  |
|                |                            | Total Empleado | 26,414.86  |
|                | Total Grupo                | -              | 65,174.25  |
|                |                            |                |            |

Otro tipo de reporte es Transacciones Generales por mes Vertical, donde podemos indicar el tipo de transacción o ambos tipos, Tipo de nómina damos click en Imprimir:

| 🔋 Detalle Transacci                | ones Nominales               |                         |                       |                                |                             |
|------------------------------------|------------------------------|-------------------------|-----------------------|--------------------------------|-----------------------------|
| 🎒 Imprimir 🖉 Ex                    | kportar 🛛 🔖 Limp             | oiar Pantalla 🛛 💩 His   | stórico de Empleado   | 🚺 <u>F</u> inalizar            |                             |
| Tipos de Reportes-<br>O Operativos | <ul> <li>Gerencia</li> </ul> | les Transaciones x I    | Mes Vertical          | •                              |                             |
| Tipo Nómina                        | Nomina Quincen               | al                      |                       |                                | -                           |
| Tipo Transacción                   | C Ingresos                   | Descuentos              | Solo Impuestos        | O Todos                        | Todas Compañias             |
| Descuentos                         | 1                            |                         |                       |                                | <b>▼</b>                    |
| Fecha Desde                        | 01/06/2018 💌                 | ]                       |                       | Fecha Hasta                    | 30/06/2018 💌                |
| Nómina Desde                       | 0                            | _                       |                       | Nómina Hasta                   | 0                           |
| Empleados                          | s activos para selec         | ccionar. El universo de | e los datos pertenece | erá a los empleado             | s activos.                  |
| Empleado                           | 0                            |                         |                       |                                | <ul> <li>Activo</li> </ul>  |
| Grupo de Trabajo                   |                              |                         |                       |                                | -                           |
| Departamento                       |                              |                         |                       |                                | -                           |
| Facilidad                          |                              |                         |                       |                                | •                           |
| Agrupado por:<br>Facilidad         | C Grupo                      | © Departamento          | C Empleado            | Sumarizado por<br>Departamento | Sumarizado por<br>Empleados |
|                                    |                              |                         |                       |                                |                             |
|                                    |                              |                         |                       |                                |                             |
|                                    |                              |                         |                       |                                |                             |

## Se nos va a generar el siguiente reporte:

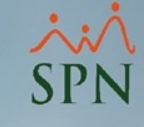

| ОМРА                                                                                    | ŇIA                                                |                                                                                                    |                                                                                                    |      |  |  |  |
|-----------------------------------------------------------------------------------------|----------------------------------------------------|----------------------------------------------------------------------------------------------------|----------------------------------------------------------------------------------------------------|------|--|--|--|
| omina Q<br>esde 01/<br>ransaccio                                                        | uincenal<br>/06/2018 Hasta 3<br>mes de Todos los D | 80/06/2018<br>escuentos                                                                                                    | Fecha : 10/04/2020<br>Hora : 05:19 p.m.<br>Página : 1 / 2                                                           |      |  |  |  |
| rupo de 1                                                                               | Trabajo                                            | Nombre                                                                                                    |                                                                                                    |      |  |  |  |
| Año                                                                                     | Mes                                                | Tipo Transacción                                                                                                    | Valor                                                                                                    | Neto |  |  |  |
| dministra                                                                               | ación                                              | FELIX GARCÍA DANO                                                                                                    |                                                                                                    |      |  |  |  |
| 2018                                                                                    | junio                                              | - Impuestos                                                                                                    | 717.50                                                                                                    |      |  |  |  |
|                                                                                         |                                                    | - Descuentos                                                                                                    | 10,760.00                                                                                                    |      |  |  |  |
|                                                                                         |                                                    | Sub - Total<br>Sub - Total                                                                                                    | Año                                                                                                    |      |  |  |  |
|                                                                                         |                                                    |                                                                                                    |                                                                                                    |      |  |  |  |
| dministra                                                                               | ación                                              | JOSE PEREZ ROSA                                                                                                    |                                                                                                    |      |  |  |  |
| 2018                                                                                    | junio                                              | - Impuestos                                                                                                    | 1,677.39                                                                                                    |      |  |  |  |
|                                                                                         |                                                    | - Descuentos                                                                                                    | 1,216.00                                                                                                    |      |  |  |  |
|                                                                                         |                                                    | Sub - Tota                                                                                                    | Año                                                                                                    |      |  |  |  |
|                                                                                         |                                                    | SUD - Total Empi                                                                                                    | ea do                                                                                                    |      |  |  |  |
| dministra                                                                               | ación                                              | JUAN ALEJAN DRO PEREZ PEREZ                                                                                                    |                                                                                                    |      |  |  |  |
| 2018                                                                                    | junio                                              | - Impuestos                                                                                                    | 1,441.32                                                                                                    |      |  |  |  |
|                                                                                         |                                                    | - Descuentos                                                                                                    | 1,173.74                                                                                                    |      |  |  |  |
|                                                                                         |                                                    | Sub - Tota                                                                                                    | Año                                                                                                    |      |  |  |  |
|                                                                                         |                                                    |                                                                                                    |                                                                                                    |      |  |  |  |
|                                                                                         |                                                    | Sub - Total Empl                                                                                                    | eado                                                                                                    |      |  |  |  |
| dministra                                                                               | ación                                              | Sub - Total Empl<br>JUANA PEREZ PEÑA                                                                                                    | eado                                                                                                    |      |  |  |  |
| dministra<br>2018                                                                       | ación<br>junio                                     | Sub - Total Empl<br>JUANA PEREZ PEÑA<br>- Impuestos                                                                                                    | 22,560.78                                                                                                    |      |  |  |  |
| dministra<br>2018                                                                       | ación<br>junio                                     | Sub - Total Empl<br>JUANA PEREZ PEÑ A<br>- Impuestos<br>- Descuentos                                                                                                    | 22,560.78<br>4,631.03                                                                                               |      |  |  |  |
| dministra<br>2018                                                                       | ación<br>junio                                     | Sub - Total Empl<br>JUANA PEREZ PEÑA<br>- Impuestos<br>- Descuentos<br>Sub - Total<br>Sub - Total                                                                                                    | 22,560.78<br>4,631.03                                                                                               |      |  |  |  |
| dministra<br>2018                                                                       | ación<br>junio                                     | Sub - Total Empl<br>JUANA PEREZ PEÑ A<br>- Impuestos<br>- Descuentos<br>Sub - Total<br>Sub - Total Emple                                                                                                    | 22,560.78<br>4,631.03<br>Año                                                                                        |      |  |  |  |
| dministra<br>2018<br>                                                                   | ación<br>junio<br>ación                            | Sub - Total Empl<br>JUANA PEREZ PEÑ A<br>- Impuestos<br>- Descuentos<br>Sub - Tota<br>ຣີແມ້ - ກັດtal Emple<br>LUIS JOSÉ TORIBIO PÉ REZ                                                                                                    | 22,560.78<br>4,631.03<br>Año                                                                                        |      |  |  |  |
| dministra<br>2018<br>                                                                   | ación<br>junio<br>ación<br>junio                   | Sub - Total Empl<br>JUANA PEREZ PEÑ A<br>- Impuestos<br>- Descuentos<br>Sub - Total<br>Sub - Total<br>LUIS JOSÉ TORIBIO PÉREZ<br>- Impuestos                                                                                                    | 22,560.78<br>4,631.03<br>Año<br>aido                                                                                |      |  |  |  |
| dministra<br>2018<br>Administr<br>2018                                                  | ación<br>junio<br>ación<br>junio                   | Sub - Total Empl<br>JUANA PEREZ PEÑ A<br>- Impuestos<br>- Descuentos<br>Sub - Total<br>Sub - Total<br>LUIS JOSÉ TORIBIO PÉREZ<br>- Impuestos<br>- Descuentos                                                                                                    | 22,560.78<br>4,631.03<br>Año<br>aado<br>26,702.57<br>3,595.10                                                       |      |  |  |  |
| dministr:<br>2018<br>                                                                   | ación<br>junio<br>ación<br>junio                   | Sub - Total Empl<br>JUANA PEREZ PEÑ A<br>- Impuestos<br>- Descuentos<br>Sub - Total<br>Sub - Total<br>LUIS JOSÉ TORIBIO PÉREZ<br>- Impuestos<br>- Descuentos<br>Sub - Total                                                                                                    | 22,560.78<br>4,631.03<br>Año<br>26,702.57<br>3,595.10<br>Año                                                        |      |  |  |  |
| dministr:<br>2018<br>Administr<br>2018                                                  | ación<br>junio<br>ación<br>junio                   | Sub - Total Empl<br>JUANA PEREZ PEÑ A<br>- Impuestos<br>- Descuentos<br>Sub - Total<br>Sub - Total<br>LUIS JOSÉ TORIBIO PÉREZ<br>- Impuestos<br>- Descuentos<br>Sub - Total<br>Sub - Total<br>Sub - Total<br>Sub - Total                                                                                                    | 22,560.78<br>4,631.03<br>Año<br>aado<br>26,702.57<br>3,595.10<br>Año<br>aado                                        |      |  |  |  |
| dministr:<br>2018<br>Administr<br>2018                                                  | ación<br>junio<br>ación<br>junio<br>ación          | Sub - Total Empl<br>JUANA PEREZ PEÑ A<br>- Impuestos<br>- Descuentos<br>Sub - Total<br>Sub - Total<br>- Total Emple<br>- Impuestos<br>- Descuentos<br>Sub - Total<br>Sub - Total<br>Sub - Total<br>Sub - Total                                                                                                    | 22,560.78<br>4,631.03<br>Año<br>aado<br>26,702.57<br>3,595.10<br>Año<br>aado                                        |      |  |  |  |
| dministra<br>2018<br>Vdministr<br>2018<br>Vdministr<br>2018                             | ación<br>junio<br>ación<br>junio<br>ación<br>junio | Sub - Total Empl<br>JUANA PEREZ PEÑ A<br>- Impuestos<br>- Descuentos<br>Sub - Total<br>Sub - Total<br>- Impuestos<br>- Descuentos<br>Sub - Total<br>Sub - Total<br>Sub - Total<br>Sub - Total<br>Sub - Total<br>Sub - Total<br>Sub - Total<br>Sub - Total<br>Sub - Total<br>Sub - Total<br>Sub - Total<br>Sub - Total<br>Sub - Total<br>Sub - Total                                                                                                    | 22,560.78<br>4,631.03<br>Año<br>aado<br>26,702.57<br>3,595.10<br>Año<br>aado<br>3,375.74                            |      |  |  |  |
| dministra<br>2018<br>Vdministr<br>2018<br>Vdministr<br>2018                             | ación<br>junio<br>ación<br>junio<br>ación<br>junio | Sub - Total Empl<br>JUANA PEREZ PEÑ A<br>- Impuestos<br>- Descuentos<br>Sub - Total<br>Sub - Total<br>- Impuestos<br>- Descuentos<br>Sub - Total<br>Sub - Total<br>Sub - | 22,560.78<br>4,631.03<br>Año<br>aado<br>26,702.57<br>3,595.10<br>Año<br>aado<br>3,375.74<br>1,520.00                |      |  |  |  |
| dministr<br>2018<br>Administr<br>2018<br>Administr<br>2018                              | ación<br>junio<br>ación<br>junio<br>ación<br>junio | Sub - Total Empl<br>JUANA PEREZ PEÑ A<br>- Impuestos<br>- Descuentos<br>Sub - Total<br>Sub - Total<br>- Impuestos<br>- Descuentos<br>Sub - Total<br>Sub - Total<br>Sub - Total Emple<br>- Impuestos<br>- Descuentos<br>Sub - Total Emple<br>- Impuestos<br>- Descuentos<br>Sub - Total Emple                                                                                                    | 22,560.78<br>4,631.03<br>Año<br>aado<br>26,702.57<br>3,595.10<br>Año<br>aado<br>3,375.74<br>1,520.00<br>Año         |      |  |  |  |
| dministr<br>2018<br>Administr<br>2018<br>Administr<br>2018                              | ación<br>junio<br>ación<br>junio<br>ación<br>junio | Sub - Total Empl<br>JUANA PEREZ PEÑA<br>- Impuestos<br>- Descuentos<br>Sub - Total<br>Sub - Total<br>Sub - Total<br>- Impuestos<br>- Descuentos<br>Sub - Total Emple<br>ROSA PEREZ SOSA<br>- Impuestos<br>- Descuentos<br>Sub - Total Emple<br>- Descuentos<br>- Descuentos<br>- Descuentos<br>- Descuentos<br>- Descuentos                                                                                                    | 22,560.78<br>4,631.03<br>Año<br>ado<br>26,702.57<br>3,595.10<br>Año<br>ado<br>3,375.74<br>1,520.00<br>Año<br>ado    |      |  |  |  |
| dministr<br>2018<br>Administr<br>2018<br>Administr<br>2018                              | ación<br>junio<br>ación<br>junio<br>ación<br>junio | Sub - Total Empl<br>JUANA PEREZ PEÑ A<br>- Impuestos<br>- Descuentos<br>Sub - Total<br>Sub - Total<br>Sub - Total<br>Sub - Total<br>- Impuestos<br>- Descuentos<br>Sub - Total<br>Sub - Total<br>Sub - Total<br>Sub - Total<br>Sub - Total<br>Sub - Total<br>Sub - Total<br>Sub - Total<br>Sub - Total                                                                                                    | 22,560.78<br>4,631.03<br>Año<br>aado<br>26,702.57<br>3,595.10<br>Año<br>wado<br>3,375.74<br>1,520.00<br>Año<br>wado |      |  |  |  |
| dministr<br>2018<br>Administr<br>2018<br>Administr<br>2018<br>2018                      | ación<br>junio<br>ación<br>junio<br>ación<br>junio | Sub - Total Empl<br>JUANA PEREZ PEÑ A<br>- Impuestos<br>- Descuentos<br>Sub - Total<br>Sub - Total<br>Sub - Total<br>- Impuestos<br>- Descuentos<br>Sub - Total<br>Sub - Total<br>Sub - | 22,560.78<br>4,631.03<br>Año<br>aado<br>26,702.57<br>3,595.10<br>Año<br>aado<br>3,375.74<br>1,520.00<br>Año<br>aado |      |  |  |  |
| dministr<br>2018<br>Administr<br>2018<br>Administr<br>2018<br>2018<br>Dperativo<br>2018 | ación<br>junio<br>ación<br>junio<br>ación<br>junio | Sub - Total Empl<br>JUANA PEREZ PEÑ A<br>- Impuestos<br>- Descuentos<br>Sub - Total<br>Sub - Total<br>Sub - Total<br>- Impuestos<br>- Descuentos<br>Sub - Total<br>Sub - Total<br>Sub - | 22,560.78<br>4,631.03<br>Año<br>aado<br>26,702.57<br>3,595.10<br>Año<br>aado<br>3,375.74<br>1,520.00<br>Año<br>aado |      |  |  |  |

Transacciones\_Generales\_Sumarizadas.rpt

#### COMPAÑIA

Nomina Quincenal Desde 01/06/2018 Hasta 30/06/2018 Transacciones de Todos los Descuentos

 Fecha
 : 10/04/2020

 Hora
 : 05:19 p.m.

 Página
 : 2 / 2

| Grupo de  | Trabajo | Nombre                 |           |             |
|-----------|---------|------------------------|-----------|-------------|
| Año       | Mes     | Tipo Transacción       | Valor     | Neto        |
|           |         | Sub - Total Empleado   |           |             |
| Operativo | 0       | LUIS CHAVEZ CASTRO     |           |             |
| 2018      | iunio   | - Impuestos            | 3,991.39  |             |
|           | Junio   | - Descuentos           | 1,630.20  |             |
|           |         | Sub - Total Año        |           |             |
|           |         | Sub - Total Empleado   |           |             |
| Operativo | 0       | MARIA CRUZ SAN TOS     |           |             |
| 2018      | junio   | - Impuestos            | 2,898.50  |             |
|           |         | - Descuentos           | 1,434.58  |             |
|           |         | Sub - Total Año        |           |             |
|           |         | Sub - Total Empleado   |           |             |
| Operativo | 0       | MIGUEL ABINADER REYNA  |           |             |
| 2018      | junio   | - Impuestos            | 6,640.06  |             |
|           |         | - Descuentos           | 2,006.40  |             |
|           |         | Sub - Total Año        |           |             |
|           |         | Sub - Total Empleado   |           |             |
|           |         | Sub - Total Empleado   |           |             |
| Operativ  | o       | Sandra Sanchez Liriano |           |             |
| 2018      | junio   | - Impuestos            | 3,375.74  |             |
|           |         | - Des cuentos          | 1,520.00  |             |
|           |         | Sub - Total Año        |           |             |
|           |         | Sub - Total Empleado   |           |             |
| Operativ  | 0       | TERESA PEÑ A BALAGUER  |           |             |
| 2018      | junio   | - Impuestos            | 22,819.76 |             |
|           |         | - Descuentos           | 3,595.10  | -144,545.42 |
|           |         | Sub - Total Año        |           | -26,414.86  |
|           |         | Sub - Total Empleado   |           | -26,414.86  |
|           |         | Sub - Total Grupo      |           | -65,174.25  |
|           |         | Total General          |           | -144,545.42 |

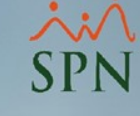

Otro tipo de reporte es Anual Conceptos por mes, donde podemos indicar el tipo de transacción o ambos tipos, Tipo de nómina damos click en Imprimir:

| Detalle Transaccio                | nes Nominales       |                       |                       |                                | - • ×                       |
|-----------------------------------|---------------------|-----------------------|-----------------------|--------------------------------|-----------------------------|
| 📑 Imprimir 🗗 Exp                  | oortar 🛛 🔖 Limpia   | ar Pantalla  💩 His    | stórico de Empleado   | 🚺 <u>F</u> inalizar            |                             |
| Tipos de Reportes<br>O Operativos | Gerenciale          | s Anual Concepto      | s por mes             | Detalle                        | Reutilizar                  |
| Tipo Nómina                       | Nomina Quincenal    |                       |                       |                                | -                           |
| Tipo Transacción                  | C Ingresos          | Descuentos            | Solo Impuestos        | C Todos                        | Todas Compañias             |
| Descuentos                        | 1                   |                       |                       |                                | <b>V</b>                    |
| Fecha Desde                       | 01/06/2018 🔻        |                       |                       | Fecha Hasta                    | 30/06/2018 🔻                |
| Nómina Desde                      | 0                   |                       |                       | Nómina Hasta                   | 0                           |
| Empleados                         | activos para selecc | cionar. El universo d | e los datos pertenece | erá a los empleados            | s activos.                  |
| Empleado                          | 0                   |                       |                       |                                | <ul> <li>Activo</li> </ul>  |
| Grupo de Trabajo                  |                     |                       |                       |                                | -                           |
| Departamento                      |                     |                       |                       |                                | -                           |
| Facilidad                         |                     |                       |                       |                                | •                           |
| Agrupado por:<br>Facilidad        | C Grupo (           | Departamento          | C Empleado            | Sumarizado por<br>Departamento | Sumarizado por<br>Empleados |
|                                   |                     |                       |                       |                                |                             |

× SPN

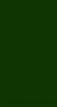

## Se nos va a generar el siguiente reporte:

#### COMPAÑIA

Desde Junio hasta Junio del año 2018 Acumulados por conceptos 1er semestre

#### Tipo de nómina: Nomina Quincenal

| Concepto  |                                      | [    | inero | Fe   | ebrero | 1    | larzo | /    | Abril | N    | layo  |      | Junio      | Total Semestre | Total Año   |
|-----------|--------------------------------------|------|-------|------|--------|------|-------|------|-------|------|-------|------|------------|----------------|-------------|
|           |                                      | Emp. | Valor | Emp. | Valor  | Emp. | Valor | Emp. | Valor | Emp. | Valor | Emp. | Valor      | Total Semestic | TO BET / TO |
| <b>CO</b> | NCEPTOS DE INGRESOS                  |      |       |      |        |      |       |      |       |      |       |      |            |                |             |
| 1         | Salario                              | 0    | 0.00  | 0    | 0.00   | 0    | 0.00  | 0    | 0.00  | 0    | 0.00  | 12   | 860,825.00 | 860,825.00     | 860,825.00  |
| 18        | Otros Ingresos                       | 0    | 0.00  | 0    | 0.00   | 0    | 0.00  | 0    | 0.00  | 0    | 0.00  | 5    | 2,900.00   | 2,900.00       | 2,900.00    |
|           |                                      |      | 0.00  |      | 0.00   |      | 0.00  |      | 0.00  |      | 0.00  | 1    | 863,725.00 | 863,725.00     | 863,725.00  |
| <b>CO</b> | NCEPTOS DE DESCUENTOS                |      |       |      |        |      |       |      |       |      |       |      |            |                |             |
| 1         | Isr                                  | 0    | 0.00  | 0    | 0.00   | 0    | 0.00  | 0    | 0.00  | 0    | 0.00  | 11   | 84,021.59  | 84,021.59      | 84,021.59   |
| 3         | Plan Pensiones (ley 87-01)           | 0    | 0.00  | 0    | 0.00   | 0    | 0.00  | 0    | 0.00  | 0    | 0.00  | 12   | 24,705.68  | 24,705.68      | 24,705.68   |
| 4         | Seguro Familiar De Salud (ley 87-01) | 0    | 0.00  | 0    | 0.00   | 0    | 0.00  | 0    | 0.00  | 0    | 0.00  | 12   | 24,782.22  | 24,782.22      | 24,782.22   |
| 10        | Dependientes Adicionales             | 0    | 0.00  | 0    | 0.00   | 0    | 0.00  | 0    | 0.00  | 0    | 0.00  | 1    | 1,035.93   | 1,035.93       | 1,035.93    |
| 12        | Quentas por Cobrar Empleados         | 0    | 0.00  | 0    | 0.00   | 0    | 0.00  | 0    | 0.00  | 0    | 0.00  | 1    | 10,000.00  | 10,000.00      | 10,000.00   |
|           |                                      |      | 0.00  |      | 0.00   |      | 0.00  |      | 0.00  |      | 0.00  | :    | 144,545.42 | 144,545.42     | 144,545.42  |
|           |                                      |      |       |      |        |      |       |      |       |      |       |      |            |                |             |

Fecha: 10/04/2020 05:26:05 p.m. Hora: Página: 1/3

## Tener en cuenta que estos reportes (Gerenciales) los podemos filtrar por:

| Γ | Ś |         |
|---|---|---------|
| C | D | N       |
| J | Ľ |         |
|   | S | ∽<br>SP |

| Detalle Transacciones Nominales                                                                                                    |                                                                         |
|----------------------------------------------------------------------------------------------------|-------------------------------------------------------------------------|
| 📗 🗁 Imprimir 🛛 🖉 Exportar 🛛 🔖 Limpiar Pantalla 🛛 🗞 Histórico de Empleado 🛛 🕼 <u>F</u> inalizar                                                                         |                                                                         |
| Tipos de Reportes         O Operativos       Image: Conceptos por mes         Detalle       Reutilizar                                                                 |                                                                         |
| Tipo Nómina Quincenal                                                                                                    |                                                                         |
| Tipo Transacción C Ingresos C Descuentos C Solo Impuestos C Todos Todas Compañias                                                                                      |                                                                         |
| Descuentos 1                                                                                                    |                                                                         |
| Fecha Desde         01/06/2018         •                                                                                                    |                                                                         |
| Nómina Desde 0 Nómina Hasta 0                                                                                                    |                                                                         |
| Empleados activos para seleccionar. El universo de los datos pertenecerá a los empleados activos.                                                                      |                                                                         |
| Empleado 0 🗸 Activo                                                                                                    | Por empleado                                                            |
|                                                                                                    |                                                                         |
| Grupo de Trabajo                                                                                                    |                                                                         |
| Grupo de Trabajo  Departamento                                                                                                    |                                                                         |
| Grupo de Trabajo                                                                                                    | Por facilidad                                                           |
| Grupo de Trabajo         Departamento         Facilidad         Agrupado por:         Facilidad         Sumarizado por         Sumarizado por         Empleado         | Por facilidad<br>Sumarizado por<br>empleado                             |
| Grupo de Trabajo<br>Departamento<br>Facilidad<br>Agrupado por:<br>Facilidad © Grupo © Departamento © Empleado<br>Departamento Sumarizado por<br>Departamento Empleados | Por facilidad<br>Sumarizado por<br>empleado<br>Agrupado por             |
| Grupo de Trabajo<br>Departamento<br>Facilidad<br>Agrupado por:<br>Facilidad © Grupo © Departamento © Empleado<br>Empleados                                             | Por facilidad<br>Sumarizado por<br>empleado<br>Agrupado por<br>empleado |
| Grupo de Trabajo<br>Departamento<br>Facilidad<br>Agrupado por:<br>Facilidad © Grupo © Departamento © Empleado<br>Empleados                                             | Por facilidad<br>Sumarizado por<br>empleado<br>Agrupado por<br>empleado |

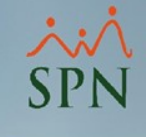

# Todos estos datos los podemos exportar a un archivo Excel dando click en **Exportar** y luego seleccionando la ruta a guardar:

| 📁 Detalle Tra        | ansaccio                  | ones No    | minal   | es      |             |            |           |            |       |                         |          |                        | ×       |
|----------------------|---------------------------|------------|---------|---------|-------------|------------|-----------|------------|-------|-------------------------|----------|------------------------|---------|
| 🛛 🎒 Imprimir         | 🚰 Exp                     | portar     | 🄖 L     | impiar  | Pantalla    | 💩 His      | tórico de | e Emplead  | do    | 🛃 <u>F</u> inalizar     |          |                        |         |
| Tipos de Re<br>Opera | eportes—<br>tivos         | o          | Geren   | ciales  |             |            |           |            |       | V                       |          |                        |         |
| Tipo N               | Vómina                    |            |         |         |             |            |           |            |       |                         |          |                        | -       |
| Tipo Trans           | acción                    | Ingr       | esos    | (       | O Descu     | ientos     |           |            |       |                         | То       | das Comp               | añias   |
| In                   | igresos                   | 0          |         |         |             |            |           |            |       |                         |          | -                      | R       |
| Fecha                | Desde                     | 01/04/2    | 2020    | •       |             |            |           |            |       | Fecha Hasta             | 10/0     | 4/2020 [               | •       |
| Nómina               | Desde                     |            | 0       |         |             |            |           |            |       | Nómina Hasta            |          | 0                      |         |
| Em                   | pleados                   | activos    | para se | eleccio | inar. El ur | niverso de | los dato  | os pertene | ecerá | a los empleado          | os acti  | VOS.                   |         |
| Em                   | pleado                    |            | 0       |         |             |            |           |            |       |                         | •        | Activo                 | )       |
| Grupo de T           | rabajo                    |            |         |         |             |            |           |            |       |                         | •        |                        |         |
| Departa              | amento                    |            |         |         |             |            |           |            |       |                         | •        |                        |         |
| Fa                   | acilidad                  |            |         |         |             |            |           |            |       |                         | •        |                        |         |
| Agrupado             | o por:<br>id<br>es normal | ● G        | rupo    | c       | Departa     | mento      | C Er      | npleado    | :     | Sumarizado por<br>Grupo | Sun<br>E | narizado p<br>mpleados | or<br>3 |
|                      | , para Ar                 | iaiisis 06 | ingres  | 05      |             |            |           |            |       |                         |          |                        |         |

Para generar estos reportes desde una nómina sp en proceso, dentro del módulo de nóminas daremos click en consultas – nómina en proceso

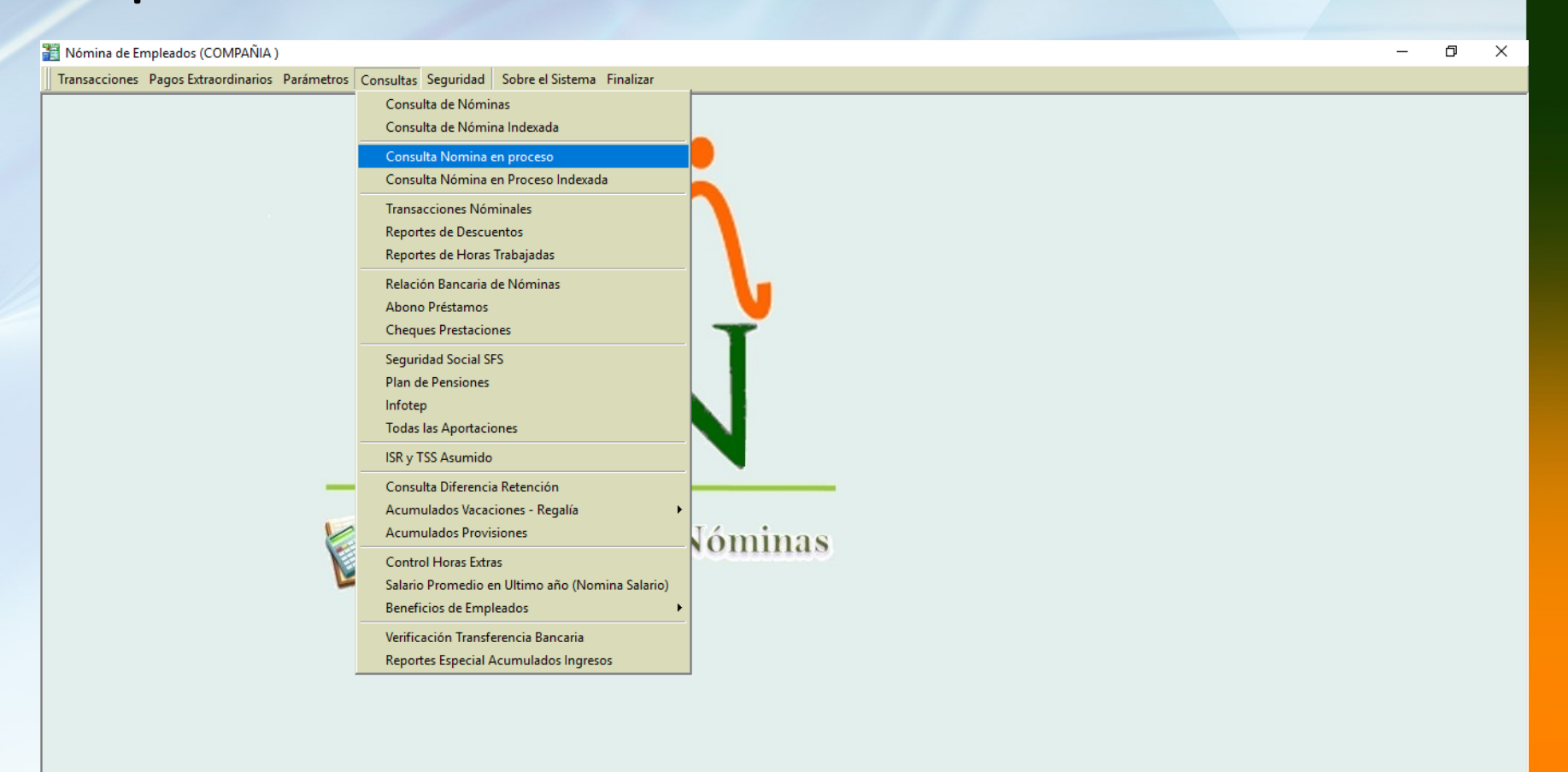

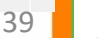

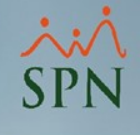

# Seleccionamos el tipo de nómina e indicamos la nómina a consultar.

| Consulta Pre-   | Nóminas                                                               |            |                               |                             | - • •              |
|-----------------|-----------------------------------------------------------------------|------------|-------------------------------|-----------------------------|--------------------|
| Opciones Im     | nprimir Validaciones                                                  |            |                               |                             |                    |
| 7   🔞   💐       | 19 19 19 19 19 19 19 19 19 19 19 19 19 1                              | 3  🖻 🚺     |                               |                             | <b></b>            |
| Tipo Nómina     | Nomina Quincenal                                                      |            | -                             | Orden                       | □ Sólo<br>Imprimir |
| Parámetros para | reportes de Validaciones Compara<br>pleados que no tuvieron variación | ativas     |                               | Año 💌                       |                    |
| 🔲 Sólo emple    | eados que participaron en proceso                                     | nómina     |                               |                             |                    |
| echa Desde   Fr | echa Hasta Neto Pagado                                                | Codigo Mes | correspondiente Eecha Acredit | ar Año correspondiente      | Buscar             |
| 6/07/2018 3     | 31/07/2018 363,880.5                                                  | 0 1 07-5   | Julio 31/07/2018              | 3 2018                      | 4                  |
| rdenar por : 💿  | Código C Nombre - Apell                                               | lido O Ape | llido - Nombre Mostr          | ar empleados con 'Neto Paga | ⊐<br>ido'en cero ∏ |
| 🛅 Nómina 🗎      | Denominaciones                                                        |            |                               | Ir al código : 🛛 0          | 0                  |
| Código          | Nombre                                                                | Cédula     | Cargo                         |                             | <b>_</b>           |
|                 |                                                                       |            |                               |                             |                    |
|                 |                                                                       |            |                               |                             |                    |
|                 |                                                                       |            |                               |                             |                    |
|                 |                                                                       |            |                               |                             |                    |
|                 |                                                                       |            |                               |                             |                    |
|                 |                                                                       |            |                               |                             |                    |
|                 |                                                                       |            |                               |                             |                    |
|                 |                                                                       |            |                               |                             |                    |
|                 |                                                                       |            |                               |                             |                    |
| •               |                                                                       |            |                               |                             | ▼<br>►             |
|                 |                                                                       |            |                               |                             |                    |

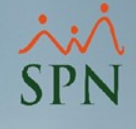

# Una vez seleccionada damos click en validaciones – transacciones nominales

| 🐞 Consulta Pre-Nómina                                                                                                    | s                                                                                                    |                                                                                                    |
|----------------------------------------------------------------------------------------------------|----------------------------------------------------------------------------------------------------|----------------------------------------------------------------------------------------------------|
| Opciones Imprimir                                                                                                    | Validaciones                                                                                                    |                                                                                                    |
| 🥖 🔞 🛋 🖪                                                                                                    | Resumen Total                                                                                                    |                                                                                                    |
| Tipo Nómina       Nomina Q         Parámetros para reportes       Excluir empleados q         Sólo empleados que       Sólo empleados que         Fecha Desde       Fecha Has         16/07/2018       31/07/201 | Reporte Ingresos/Descuentos<br>Reporte de Horas Trabajadas<br>Reporte Nómina (Nivel-Clasificación)<br>Reporte Nómina (Grupos - V)<br>Reporte Nómina (Grupos - H)<br>Reporte Nómina (Grupos - Dptos)<br>Reporte Nómina (Desconalizado) | Orden     Orden     Orden     Año     2018     Sólo     Imprimir     Año     2018     Buscar     Buscar |
| Ordenar por :  ⓒ Código                                                                                                    | Reporte Nomina (Personalizado)<br>Reporte Nomina (Personalizada II)<br>Reporte Nómina por Hora (Personalizado)                                                                                                    | Mostrar empleados con 'Neto Pagado' en cero<br>Ir al código : 0                                         |
| Código                                                                                                    | Reporte Pago (Cheque)       Validaciones Comparativas                                                                                                    | argo A                                                                                                  |
|                                                                                                    | Transacciones Nóminales     Exportar a Excel                                                                                                    |                                                                                                    |
|                                                                                                    |                                                                                                    |                                                                                                    |
|                                                                                                    |                                                                                                    |                                                                                                    |

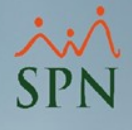

## Una vez dentro podemos generar reportes por:

| Detalle Transacciones de Nóminas en Proceso Imprimir A Exportar Excel Limpiar Pantalla Enalizar                                    |                                                                                                    |
|----------------------------------------------------------------------------------------------------|----------------------------------------------------------------------------------------------------|
| Tipo Nómina       Nomina Quincenal         Tipo Transacción <ul> <li>Ingresos</li> <li>Descuentos</li> <li>Mes completo</li> </ul> | Tipo de nómina y<br>transacción                                                                      |
| Ingresos 0<br>Empleado<br>Grupo de Trabajo<br>Departamento<br>Facilidad                                                            | Filtrado por<br>transacción,<br>empleado, grupo,<br>departamento o<br>facilidad                      |
| Agrupado por:<br>Por Facilidad 	Grupo Trabajo 	Departamento 	Ninguno 	Sumarizado por Empleados                                     | Resultados<br>– sumarizados por<br>empleados<br>– Agrupados por<br>facilidad, grupo,<br>departamento |

Para generar un reporte de todos los ingresos seleccionamos el tipo de nómina y el tipo de transacción (ingresos), luego damos click en imprimir.

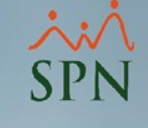

| Detalle Transacciones de Nóminas en Proceso — X                                               |   |
|-----------------------------------------------------------------------------------------------|---|
| 📑 Imprimir 📲 Exportar Excel 🛛 🗞 Limpiar Pantalla 🚺 <u>F</u> inalizar                          |   |
| Tipo Nómina Nomina Quincenal                                                                  |   |
| Tipo Transacción C Descuentos Mes completo                                                    |   |
| Ingresos 0                                                                                    |   |
| Empleado                                                                                      |   |
| Grupo de Trabajo                                                                              |   |
| Departamento                                                                                  |   |
| Facilidad                                                                                     |   |
| Agrupado por:<br>Por Facilidad  Grupo Trabajo C Departamento Ninguno Sumarizado por Empleados |   |
|                                                                                               | _ |

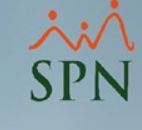

## Se nos va a generar el siguiente reporte:

#### COMPAÑIA

Nomina Quincenal Desde 16/07/2018 Hasta 31/07/2018 Transacciones de Todos los Ingresos

#### PRELIMINAR

Fecha : 13/04/2020 Hora : 09:56 a.m. Página : 1 / 1

| Empleado  |                            | Fecha      | Valor      |
|-----------|----------------------------|------------|------------|
| Salario   |                            | 12 emp.    | 430,350.00 |
| Administr | ación                      | 6 emp.     | 209,405.00 |
| 2         | LUIS JOSÉ TORIBIO PÉREZ    | 31/07/2018 | 71,500.00  |
| 9         | JUANA PEREZ PEÑA           | 31/07/2018 | 64,350.00  |
| 404296    | JUAN ALEJANDRO PEREZ PEREZ | 31/07/2018 | 19,305.00  |
| 404299    | FELIX GARCÍA DANO          | 31/07/2018 | 9,250.00   |
| 404305    | ROSA PEREZ SOSA            | 31/07/2018 | 25,000.00  |
| 404306    | JOSE PEREZ ROSA            | 31/07/2018 | 20,000.00  |
| Operativo | •                          | 6 emp.     | 220,945.00 |
| 404297    | MARIA CRUZ SANTOS          | 31/07/2018 | 23,595.00  |
| 404298    | LUIS CHAVEZ CASTRO         | 31/07/2018 | 30,000.00  |
| 404300    | JUANA MEDINA FERNANDEZ     | 31/07/2018 | 45,000.00  |
| 404301    | MIGUEL ABINADER REYNA      | 31/07/2018 | 33,000.00  |
| 404302    | TERESA PEÑA BALAGUER       | 31/07/2018 | 64,350.00  |
| 404303    | Sandra Sanchez Liriano     | 31/07/2018 | 25,000.00  |
| Total Ge  | eneral 12                  |            | 430,350.00 |

Para generar un reporte de todos los descuentos seleccionamos el **tipo de nómina** y el **tipo de transacción (descuentos),** luego damos click en **imprimir**.

| Detalle Transacciones de Nóminas en Proceso –  X                                            |
|---------------------------------------------------------------------------------------------|
| 🞒 Imprimir 📲 Exportar Excel 🛛 🗞 Limpiar Pantalla 🛛 🕼 <u>F</u> inalizar                      |
| Tipo Nómina Nomina Quincenal                                                                |
| Tipo Transacción O Ingresos O Descuentos Mes completo                                       |
| Descuentos 0                                                                                |
| Empleado                                                                                    |
| Grupo de Trabajo                                                                            |
| Departamento                                                                                |
| Facilidad                                                                                   |
| Agrupado por:<br>Por Facilidad  Grupo Trabajo Departamento Ninguno Sumarizado por Empleados |
|                                                                                             |

## Se nos va a generar el siguiente reporte:

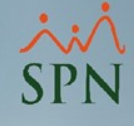

#### COMPAÑIA

Nomina Quincenal Desde 16/07/2018 Hasta 31/07/2018 Transacciones de Todos los Descuentos PRE LIMIN AR

Fecha : 13/04/2020 Hora : 10:00 a.m. Página : 1/2

| Empleado   | )                                              | Fecha      | Valor     |
|------------|------------------------------------------------|------------|-----------|
| Dependie   | ntes Adicionales                               | 1 emp.     | 517.97    |
| Administ   | ración                                         | 1 emp.     | 517.97    |
| 9          | JUANA PEREZ PEÑA                               | 31/07/2018 | 517.97    |
| Isr        |                                                | 11 emp.    | 41,904.69 |
| Administ   | ración                                         | 5 emp.     | 21.814.01 |
| 2          | LUIS JOSÉ TORIBIO PÉREZ                        | 31/07/2018 | 11,204.07 |
| 9          | JUANA PEREZ PEÑA                               | 31/07/2018 | 9,338.38  |
| 404296     | JUAN ALEJANDRO PEREZ PEREZ                     | 31/07/2018 | 123.23    |
| 404305     | ROSA PEREZ SOSA                                | 31/07/2018 | 927.00    |
| 404306     | JOSE PEREZ ROSA                                | 31/07/2018 | 221.33    |
| Operativo  | )                                              | 6 emp.     | 20,090.68 |
| 404297     | MARIA CRUZ SANTOS                              | 31/07/2018 | 728.70    |
| 404298     | LUIS CHAVEZ CASTRO                             | 31/07/2018 | 1,782.64  |
| 404300     | JUANA MEDINA FERNANDEZ                         | 31/07/2018 | 4,876.60  |
| 404301     | MIGUEL ABINADER REYNA                          | 31/07/2018 | 2,307.87  |
| 404302     | TERESA PENA BALAGUER                           | 31/07/2018 | 9,407.87  |
| 404303     | Sanura Sanchez Linano                          | 31/07/2018 | 927.00    |
| Plan Pensi | iones (ley 87-01)                              | 12 emp.    | 12,351.06 |
| Administr  | ración                                         | 6 emp.     | 6,009.94  |
| 2          | LUIS JOSÉ TORIBIO PÉREZ                        | 31/07/2018 | 2,052.05  |
| 9          | JUANA PEREZ PEÑA                               | 31/07/2018 | 1,846.85  |
| 404296     | JUAN ALEJANDRO PEREZ PEREZ                     | 31/07/2018 | 554.06    |
| 404299     | FELIX GARCÍA DANO                              | 31/07/2018 | 265.48    |
| 404305     | ROSA PEREZ SOSA                                | 31/07/2018 | 717.50    |
| 404306     | JOSE PEREZ ROSA                                | 31/07/2018 | 574.00    |
| Operativo  | )                                              | 6 emp.     | 6,341.12  |
| 404297     | MARIA CRUZ SANTOS                              | 31/07/2018 | 677.17    |
| 404298     | LUIS CHAVEZ CASTRO                             | 31/07/2018 | 861.00    |
| 404300     | JUANA MEDINA FERNANDEZ                         | 31/0//2018 | 1,291.50  |
| 404301     | MIGUEL ABINADER REYNA                          | 31/07/2018 | 947.10    |
| 404302     | TERESA PENA BALAGUER<br>Sandra Sanghoz Liriano | 31/07/2018 | 1,840.83  |
| 404303     | Salidia Saliciez Linalio                       | 51/07/2018 | /1/.50    |
| Seguro Fa  | miliar De Salud (ley 87-01)                    | 12 emp.    | 11,695.78 |
| Administr  | ración                                         | 6 emp.     | 5,296.43  |
| 2          | LUIS JOSE TORIBIO PEREZ                        | 31/07/2018 | 1,421.50  |
| 9          | JUANA PEREZ PENA                               | 31/0//2018 | 1,638.86  |
| 404296     | JUAN ALEJANDRO PEREZ PEREZ                     | 31/07/2018 | 586.87    |
| 404299     | POSA REPEZ SOSA                                | 31/07/2018 | 281.20    |
| 404305     | JOSE PEREZ ROSA                                | 31/07/2018 | 608.00    |
| Operativo  |                                                | 6 emp.     | 6,399.35  |
| 404297     | MARIA CRUZ SANTOS                              | 31/07/2018 | 717.29    |
| 404298     | LUIS CHAVEZ CASTRO                             | 31/07/2018 | 912.00    |
| 404300     | JUANA MEDINA FERNANDEZ                         | 31/07/2018 | 1,368.00  |
| 404301     | MIGUEL ABINADER REYNA                          | 31/07/2018 | 1,003.20  |
| 404302     | TERESA PENA BALAGUER                           | 31/07/2018 | 1,638.86  |
| 404303     | Sandra Sanchez Liriano                         | 31/07/2018 | 760.00    |
| Total Ge   | eneral 12                                      |            | 66,469.50 |

# Para filtrar por transacción seleccionamos el tipo y damos click en imprimir.

| Detalle Transacciones de l                      | Nóminas en Proceso                                          |                     | _                    |                      | ×       |
|-------------------------------------------------|-------------------------------------------------------------|---------------------|----------------------|----------------------|---------|
| 🎒 Imprimir 📲 Exportar Exc                       | cel 🛛 🔖 Limpiar Pantalla 🛛 🚺                                | 🛐 <u>F</u> inalizar |                      |                      |         |
| Tipo Nómina Nomina (<br>Tipo Transacción O Ingr | Quincenal<br>esos 💿 Descuentos                              | Meso                | <b>▼</b><br>completo | ]                    |         |
| Descuentos 0                                    |                                                             |                     |                      | -                    |         |
| Empleado                                        | Dependientes Adicionales<br>Isr                             |                     |                      |                      | -       |
| Grupo de Trabaio                                | Plan Pensiones (ley 87-01)<br>Seguro Familiar De Salud (ley | 87-01)              |                      |                      |         |
|                                                 |                                                             |                     |                      |                      | -       |
|                                                 |                                                             |                     |                      |                      |         |
| Facilidad                                       |                                                             |                     |                      |                      | -       |
| Agrupado por:<br>Por Facilidad  © Grupo         | Trabajo C Departamento                                      |                     | Su<br>por            | ımarizado<br>Emplead | )<br>OS |
|                                                 |                                                             |                     |                      |                      |         |
|                                                 |                                                             | J                   | -                    |                      |         |

×× SPN

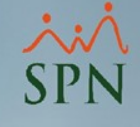

## Se nos va a generar el siguiente reporte:

| COMPAÑIA                          | PRE LIMIN AR       |
|-----------------------------------|--------------------|
| Desde 16/07/2018 Hasta 31/07/2018 | Fecha : 13/04/2020 |
| Transacciones de Isr              | Hora : 10:06 a.m.  |
| Nomina Quincenal                  | Página : 1 / 1     |

| Empleado      |                            | Fecha      | Valor     |
|---------------|----------------------------|------------|-----------|
| Administració | n                          | 5 emp.     | 21,814.01 |
| 2             | LUIS JOSÉ TORIBIO PÉREZ    | 31/07/2018 | 11,204.07 |
| 9             | JUANA PEREZ PEÑA           | 31/07/2018 | 9,338.38  |
| 404296        | JUAN ALEJANDRO PEREZ PEREZ | 31/07/2018 | 123.23    |
| 404305        | ROSA PEREZ SOSA            | 31/07/2018 | 927.00    |
| 404306        | JOSE PEREZ ROSA            | 31/07/2018 | 221.33    |
| Operativo     |                            | 6 emp.     | 20,090.68 |
| 404297        | MARIA CRUZ SANTOS          | 31/07/2018 | 728.70    |
| 404298        | LUIS CHAVEZ CASTRO         | 31/07/2018 | 1,782.64  |
| 404300        | JUANA MEDINA FERNANDEZ     | 31/07/2018 | 4,876.60  |
| 404301        | MIGUEL ABINADER REYNA      | 31/07/2018 | 2,307.87  |
| 404302        | TERESA PEÑA BALAGUER       | 31/07/2018 | 9,467.87  |
| 404303        | Sandra Sanchez Liriano     | 31/07/2018 | 927.00    |

Total General 11

41,904.69

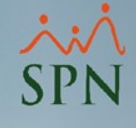

# Para filtrar por empleado seleccionamos el empleado y damos click en imprimir.

| Detalle Transacc                | ciones de Nóminas en Proceso — 🗌 >                                                                                                    | < |
|---------------------------------|----------------------------------------------------------------------------------------------------|---|
| 🮒 Imprimir 📲 Ex                 | xportar Excel 💊 Limpiar Pantalla 🚺 <u>F</u> inalizar                                                                                                    |   |
| Tipo Nómina<br>Tipo Transacción | Nomina Quincenal       Image: Constraint of the second second |   |
| Descuentos                      | 1                                                                                                    |   |
| Empleado                        | JOSE PEREZ ROSA                                                                                                    |   |
| Grupo de Trabajo                | JOSE PEREZ ROSA                                                                                                    |   |
| Departamento                    | JUANA MEDINA FERNANDEZ                                                                                                    |   |
| Facilidad                       | LUIS CHAVEZ CASTRO<br>LUIS JOSÉ TORIBIO PÉREZ                                                                                                    |   |
| Agrupado por:                   | MARIA CRUZ SANTOS<br>MERCEDES LOPEZ CHAVEZ                                                                                                    |   |
| Por Facilidad                   | por Empleados                                                                                                    |   |
|                                 |                                                                                                    |   |
|                                 |                                                                                                    |   |
|                                 |                                                                                                    |   |

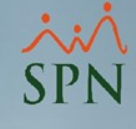

## Se nos va a generar el siguiente reporte:

#### COMPAÑIA

Nomina Quincenal Desde 01/01/2000 Hasta 13/04/2020 Transacciones de Todos los Descuentos

Empleado: JUANA PEREZ PEÑA

| Emplea  | ado                           | Fecha      | Valor    |
|---------|-------------------------------|------------|----------|
| Depend  | lientes Adicionales           | 1 emp.     | 517.97   |
| Admin   | istración                     | 1 emp.     | 517.97   |
| 9       | JUANA PEREZ PEÑA              | 31/07/2018 | 517.97   |
| Isr     |                               | 1 emp.     | 9,338.38 |
| Admin   | istración                     | 1 emp.     | 9,338.38 |
| 9       | JUANA PEREZ PEÑA              | 31/07/2018 | 9,338.38 |
| Plan Pe | nsiones (ley 87-01)           | 1 emp.     | 1,846.85 |
| Admin   | istración                     | 1 emp.     | 1,846.85 |
| 9       | JUANA PEREZ PEÑA              | 31/07/2018 | 1,846.85 |
| Seguro  | Familiar De Salud (ley 87-01) | 1 emp.     | 1,638.86 |
| Admin   | istración                     | 1 emp.     | 1,638.86 |
| 9       | JUANA PEREZ PEÑA              | 31/07/2018 | 1,638.86 |

Total General 1

13,342.06

**PRELIMINAR** 

Página:1/1

Fecha : 13/04/2020

Hora : 10:12 a.m.

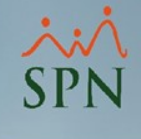

# De la misma forma podemos filtrar con las demás opciones:

| Detalle Transacciones de Nóminas en Proceso —                                                                    |                       | Х        |
|----------------------------------------------------------------------------------------------------|-----------------------|----------|
| 🔄 Imprimir 🛛 🛪 Exportar Excel 🛛 🔖 Limpiar Pantalla 🛛 🚺 Einalizar                                                 |                       |          |
| Tipo Nómina       Nomina Quincenal         Tipo Transacción       C Ingresos       Descuentos       Mes completo |                       |          |
| Descuentos 0                                                                                                    | -                     | <b>X</b> |
| Empleado                                                                                                    | -                     | -        |
| Grupo de Trabajo                                                                                                 | -                     | ]        |
| Departamento                                                                                                    | -                     | ]        |
| Facilidad                                                                                                    | -                     | ]        |
| Agrupado por:<br>Por Facilidad  Grupo Trabajo C Departamento Ninguno Sur por E                                   | narizado<br>Empleados | 8        |

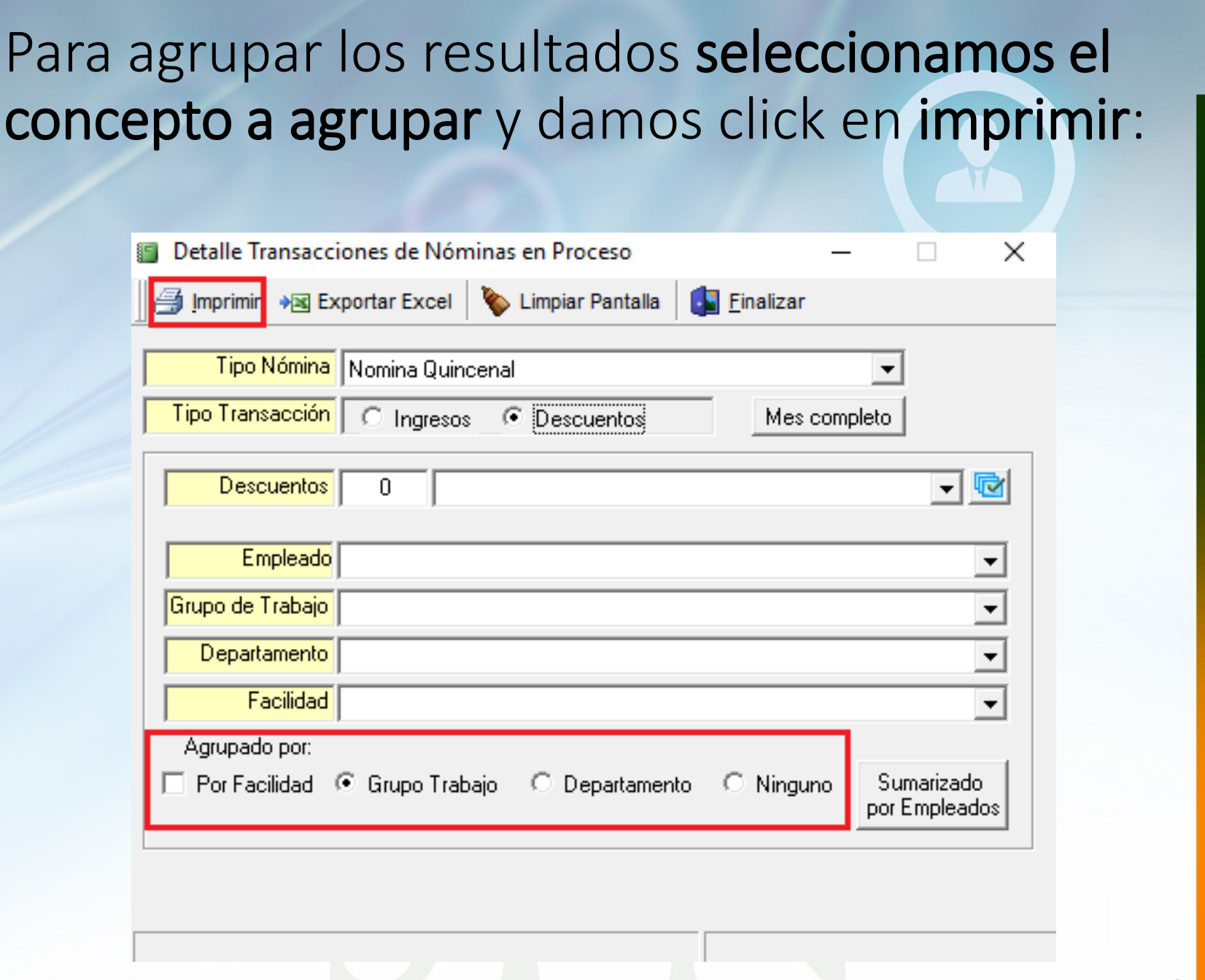

#### Se nos va a generar el siguiente reporte:

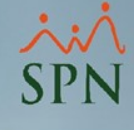

#### COMPAÑIA

Nomina Quincenal Desde 16/07/2018 Hasta 31/07/2018 Transacciones de Todos los Descuentos PRELIMINAR Fecha : 13/04/2020 Hora : 10:00 a.m. Página : 1 / 2

| Empleado                                                 | •                                                                                                    | Fecha                                                                            | Valor                                                                                                    |
|----------------------------------------------------------|----------------------------------------------------------------------------------------------------|----------------------------------------------------------------------------------|----------------------------------------------------------------------------------------------------|
| Dependier                                                | ntes Adicionales                                                                                                    | 1 emp.                                                                           | 517.97                                                                                                    |
| Administr                                                | ración                                                                                                    | 1 emp.                                                                           | 517.97                                                                                                    |
| 9                                                        | JUANA PEREZ PEÑA                                                                                                    | 31/07/2018                                                                       | 517.97                                                                                                    |
| Isr                                                      |                                                                                                    | 11 emp.                                                                          | 41,904.69                                                                                                    |
| Administr                                                | ración                                                                                                    | 5 emp.                                                                           | 21,814,01                                                                                                    |
| 2<br>9<br>404296<br>404305<br>404306<br><b>Operative</b> | LUIS JOSÉ TORIBIO PÉREZ<br>JUANA PEREZ PEÑA<br>JUAN ALEJANDRO PEREZ PEREZ<br>ROSA PEREZ SOSA<br>JOSE PEREZ ROSA                              | 31/07/2018<br>31/07/2018<br>31/07/2018<br>31/07/2018<br>31/07/2018<br>31/07/2018 | 11,204.07<br>9,338.38<br>123.23<br>927.00<br>221.33<br><b>20,090.68</b>                                                                                                    |
| 404297<br>404298<br>404300<br>404301<br>404302<br>404303 | MARIA CRUZ SANTOS<br>LUIS CHAVEZ CASTRO<br>JUANA MEDINA FERNANDEZ<br>MIGUEL ABINADER REYNA<br>TERESA PEÑA BALAGUER<br>Sandra Sanchez Liriano | 31/07/2018<br>31/07/2018<br>31/07/2018<br>31/07/2018<br>31/07/2018<br>31/07/2018 | 728.70<br>1,782.64<br>4,876.60<br>2,307.87<br>9,467.87<br>927.00                                                                                                    |
| Plan Pensi                                               | iones (ley 87-01)                                                                                                    | 12 emp.                                                                          | 12,351.06                                                                                                    |
| Administr                                                | ación                                                                                                    | 6 emp.                                                                           | 6,009.94                                                                                                    |
| 2<br>9<br>404296<br>404299<br>404305<br>404306           | LUIS JOSÉ TORIBIO PÉREZ<br>JUANA PEREZ PEÑA<br>JUAN ALEJANDRO PEREZ PEREZ<br>FELIX GARCÍA DANO<br>ROSA PEREZ SOSA<br>JOSE PEREZ ROSA         | 31/07/2018<br>31/07/2018<br>31/07/2018<br>31/07/2018<br>31/07/2018<br>31/07/2018 | 2,052.0;<br>1,846.8<br>554.0<br>265.4<br>717.5<br>574.0                                                                                                    |
| Operativo                                                |                                                                                                    | 6 emp.                                                                           | 6.341.12                                                                                                    |
| 404297<br>404298<br>404300<br>404301<br>404302<br>404303 | MARIA CRUZ SANTOS<br>LUIS CHAVEZ CASTRO<br>JUANA MEDINA FERNANDEZ<br>MIGUEL ABINADER REYNA<br>TERESA PEÑA BALAGUER<br>Sandra Sanchez Liriano | 31/07/2018<br>31/07/2018<br>31/07/2018<br>31/07/2018<br>31/07/2018<br>31/07/2018 | 677.1:<br>861.00<br>1,291.50<br>947.10<br>1,846.8:<br>717.50                                                                                                    |
| Seguro Fa                                                | miliar De Salud (ley 87-01)                                                                                                    | 12 emp.                                                                          | 11,695.78                                                                                                    |
| Administr                                                | ación                                                                                                    | 6 emp.                                                                           | 5,296.43                                                                                                    |
| 2<br>9<br>404296<br>404299<br>404305<br>404306           | LUIS JOSÉ TORIBIO PÉREZ<br>JUANA PEREZ PEÑA<br>JUAN ALEJANDRO PEREZ PEREZ<br>FELIX GARCÍA DANO<br>ROSA PEREZ SOSA<br>JOSE PEREZ ROSA         | 31/07/2018<br>31/07/2018<br>31/07/2018<br>31/07/2018<br>31/07/2018<br>31/07/2018 | Cha         Valor           517.97         517.97           2018         517.97           (2018         517.97           (2018         11,204.07           (2018         9,338.38           (2018         12,23.23           (2018         927.00           (2018         221.33           (2018         728.70           (2018         728.70           (2018         2,307.87           (2018         2,307.87           (2018         2,307.87           (2018         2,307.87           (2018         2,307.87           (2018         2,307.87           (2018         2,307.87           (2018         2,307.87           (2018         2,307.87           (2018         2,307.87           (2018         2,052.05           (2018         2,052.05           (2018         2,052.05           (2018         2,052.05           (2018         2,052.05           (2018         1,846.85           (2018         7,17.50           (2018         6,77.17           (2018         6,77.17           (201 |
| Operativo                                                | •                                                                                                    | 6 emp.                                                                           | 6,399.3                                                                                                    |
| 404297<br>404298<br>404300<br>404301<br>404302<br>404303 | MARIA CRUZ SANTOS<br>LUIS CHAVEZ CASTRO<br>JUANA MEDINA FERNANDEZ<br>MIGUEL ABINADER REYNA<br>TERESA PEÑA BALAGUER<br>Sandra Sanchez Liriano | 31/07/2018<br>31/07/2018<br>31/07/2018<br>31/07/2018<br>31/07/2018<br>31/07/2018 | 717.2<br>912.0<br>1,368.0<br>1,003.2<br>1,638.8<br>760.0                                                                                                    |
| Total Ge                                                 | eneral 12                                                                                                    | -                                                                                | 66.469.50                                                                                                    |

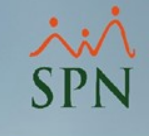

# Finalmente podemos exportar cada una de las consultas a Excel dando click en **exportar** y **seleccionando la ruta para guardar el archivo.**

| Detalle Transacci              | iones de Nóminas en Proceso —                                   | × |
|--------------------------------|-----------------------------------------------------------------|---|
| 🞒 Imprimir 📲 Ex                | xportar Excel 🔖 Limpiar Pantalla 🚺 <u>F</u> inalizar            |   |
| Tipo Nómina                    | Nomina Quincenal 🗨                                              |   |
| Tipo Transacción               | C Ingresos                                                      |   |
| Descuentos                     |                                                                 | ſ |
| Empleado                       | <b>•</b>                                                        | ] |
| <mark>Grupo de Trabajo</mark>  | -                                                               | 1 |
| Departamento                   | -                                                               | 1 |
| Facilidad                      | -                                                               | ] |
| Agrupado por:<br>Por Facilidad | Grupo Trabajo C Departamento C Ninguno Sumarizado por Empleados |   |
|                                |                                                                 |   |